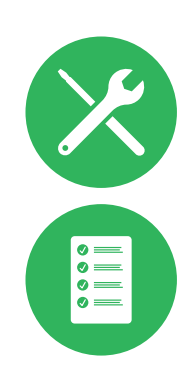

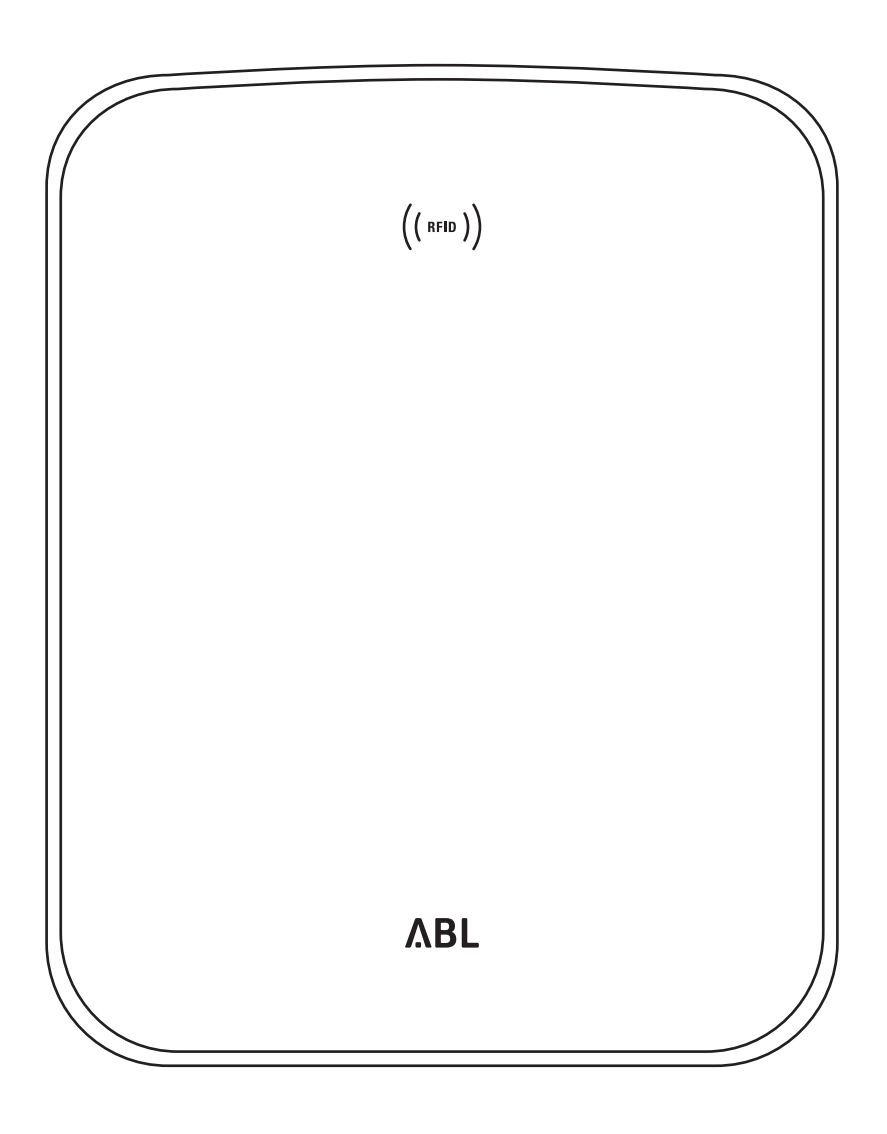

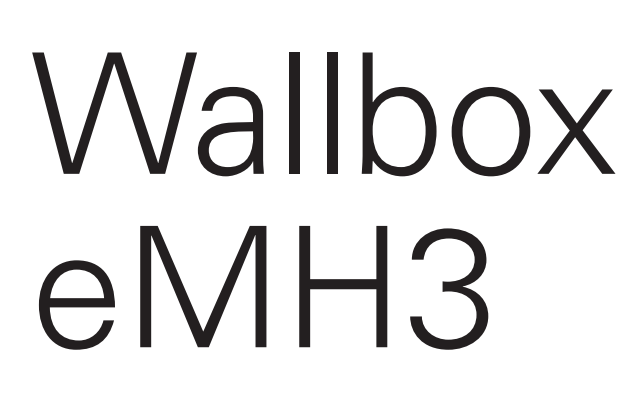

Installationsvejledning

# II Kontakt

# Kontakt

# ΛBL

ABL SURSUM Bayerische Elektrozubehör GmbH & Co. KG

Albert-Büttner-Straße 11 91207 Lauf an der Pegnitz Tyskland

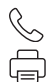

+49 (0) 9123 188-0 +49 (0) 9123 188-188

info@abl.de₩www.ablmobility.de

#### **Customer Service**

 $\leq$ 

+49 (0) 9123 188-0

- service@abl.de
- www.ablmobility.de/de/service/support/

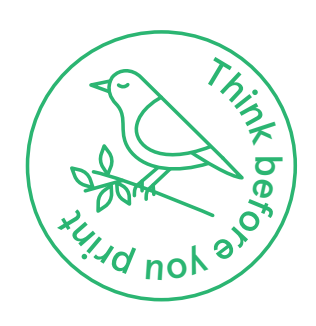

Revision: 0301599\_DK\_c, 13-08-2021

# Indholdsfortegnelse

| Kontakt                                           | II  |
|---------------------------------------------------|-----|
| Tekniske supplerende oplysninger                  | 5   |
| Tilsigtet anvendelse                              | 5   |
| Uplysninger i dette dokument                      | 5   |
| Sikkerheds- og brugsanvisninger                   | 6   |
| Generelt                                          | 6   |
| Sikkerhedsanvisninger                             | 6   |
| Brugsanvisninger                                  | 7   |
| Præsentation af wallboxen eMH3                    | 9   |
| Identifikation af wallboxen                       | 9   |
| Wallboxens leveringsomfang                        | 10  |
| Tilbehør                                          | 11  |
| Installation                                      | 14  |
| Krav til installationsstedet                      | 14  |
| Påkrævet værktøj og tilbehør                      | 15  |
| Forberedelse af monteringsstedet                  | 16  |
| Forberedelse og fastgørelse af wallboxen          | 18  |
| Elektrisk tilslutning af wallboxen                | 19  |
| Wallboxens datakabelføring                        | 20  |
| Ibrugtagning af wallboxen                         | 22  |
| Tilslutning af E3BWLAN                            | 24  |
| Montering og tilslutning af E3BLIE1               | 26  |
| Andringelse at etiketten int. DIN EN 17186-2019   | 29  |
| Konfiguration af wallboxen eMH3                   | 30  |
| Brug af en enkelt controller-wallbox              | 30  |
| Stand alone-drift af en extender-wallbox          | 30  |
| Brug og adressetildeling i en gruppeinstallation  | 30  |
| Konfiguration ved hjælp af softwaren              | 32  |
| Forbindelse med en pc ved njælp af datakabler     | 33  |
| Charge Point Administration                       | 2/I |
| Onsætning af datakommunikationen                  | 37  |
| Indstilling af en OCPP-backend                    | 40  |
| Afslutning af indstillingen                       | 41  |
| Manuel administration af RFID-kort                | 42  |
| Opladning                                         | 44  |
| Problemløsning og vedligeholdelse                 | 47  |
| Identifikation of fail                            | 17  |
| Generelle driftsfeil                              | 52  |
| Kontrol af den interne RCCB                       | 53  |
| Udtagning af drift - wallbox eMH3                 | 54  |
| Vedligeholdelse                                   | 55  |
| Tillæg                                            | 56  |
| Tekniske data                                     | 56  |
| Standarder og direktiver                          | 61  |
| Varemærker                                        | 61  |
| Krav til datakabler                               | 61  |
| Tildelingsskema for fjederklemme på Easy2Install- |     |
| interface                                         | 62  |
|                                                   |     |

# IV | Indholdsfortegnelse

| Datakabelføring ved hjælp af LOMK218      | 62 |
|-------------------------------------------|----|
| Definitioner                              | 63 |
| Dimensioner                               | 63 |
| Anvendelse af monteringspladen som        |    |
| boreskabelon                              | 64 |
| Copyright og disclaimer                   | 65 |
| Anvisninger for bortskaffelse             | 65 |
| CE-mærkning og overensstemmelseserklæring | 65 |
|                                           |    |

# Tekniske supplerende oplysninger

Til installation af din wallbox på en stander, der fås som ekstraudstyr, og til andet tilbehør er tekniske supplerende oplysninger nødvendige, der foreligger i særskilte dokumenter.

De tekniske data for din wallbox er desuden samlet kompakt i produktspecifikke datablade. Du kan downloade disse dokumenter ved hjælp af følgende link fra ABL-websitet:

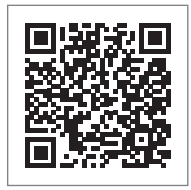

https://www.ablmobility.de/en/service/downloads.php

# **!** BEMÆRK

Visning af de supplerende oplysninger på en pc, tablet eller smartphone

De tekniske supplerende oplysninger stilles til rådighed i et Portable Document Format (PDF).

• For at få dem vist skal du bruge Adobe Acrobat Reader, der er gratis, eller en lignende software til visning af PDF-filer.

Du finder yderligere oplysninger om vores produktsortiment og om valgfrie tilbehørskomponenter på vores website **www.ablmobility.de**. Besøg:

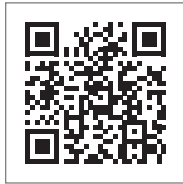

https://www.ablmobility.de/en

# Tilsigtet anvendelse

Wallboxen eMH3 er den perfekte løsning til gruppeinstallationer på firma- eller hotelparkeringspladser. Fås med et (Single) eller to ladepunkter (Twin) og som stand alone- eller controller-extender-variant og der kan derudover vælges mellem versioner med ladekabel eller ladestikdåse.

# Oplysninger i dette dokument

Dette dokument beskriver installation, konfiguration og ibrugtagning af wallboxen eMH3: Det anbefales, at alle de arbejdstrin, der er beskrevet i dette dokument, udelukkende udføres af en kvalificeret elektriker.

| Installationsvejledning (dette dokument)                      | Brugere      | Elinstallatør |
|---------------------------------------------------------------|--------------|---------------|
| Tekniske supplerende oplysninger                              |              |               |
| <ul> <li>Datablade</li> </ul>                                 | $\checkmark$ | $\checkmark$  |
| <ul> <li>Betjeningsvejledning</li> </ul>                      | $\checkmark$ | $\checkmark$  |
| <ul> <li>Vejledningen "ABL Configuration Software"</li> </ul> | ×            | $\checkmark$  |

# Sikkerheds- og brugsanvisninger

# Generelt

Denne vejledning indeholder en beskrivelse af, hvordan du installerer og/eller betjener det foreliggende produkt. For at du hurtigt kan finde dig tilrette, er bestemte tekstpassager formateret på en særlig måde.

- Beskrivelser, der indeholder ligeværdige muligheder, er kendetegnet med firkanter.
- 1 Beskrivelser, der indeholder betjeningstrin, er nummereret i kronologisk rækkefølge.

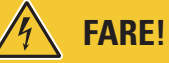

#### Henvisning til livsfarlige elektriske spændinger

Afsnit, der er markeret med dette symbol, henviser til elektriske spændinger, der udgør en risiko for liv og legeme.

Handlinger, der er markeret med dette symbol, må under ingen omstændigheder udføres.

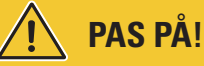

# Henvisning til vigtige handlinger og andre farer

Afsnit, der er markeret med dette symbol, henviser til andre risici, der kan medføre skader på produktet eller andre forbundne komponenter.

Handlinger, der er markeret med dette symbol, skal udføres med særlig opmærksomhed.

# ) BEMÆRK

## Henvisning til vigtige oplysninger om brugen eller installationen

Afsnit, der er markeret med dette symbol, henviser til andre vigtige oplysninger og særlige forhold, der er nødvendige for en vellykket drift.

- Handlinger, der er markeret med dette symbol, bør udføres efter behov.
- Passager, der er markeret med dette symbol, indeholder værdifulde yderligere oplysninger.

# Sikkerhedsanvisninger

Sikkerhedsanvisningerne i denne vejledning er beregnet til at garantere en korrekt og sikker installation til efterfølgende brug.

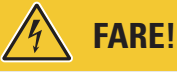

#### Manglende overholdelse af sikkerhedsanvisningerne

Hvis sikkerhedsanvisningerne og anvisningerne i denne vejledning tilsidesættes eller ikke overholdes, kan det medføre elektrisk stød, brand, alvorlige kvæstelser og/eller død.

Overhold følgende punkter:

- Læs denne vejledning omhyggeligt igennem.
- Følg alle vejledninger og overhold alle anvisninger.
- Opbevar denne vejledning på et sikkert og tilgængeligt sted: Alle produktets brugere skal have adgang til vejledningen og navnlig til sikkerhedsanvisningerne.
- Anvend kun tilbehør til dette produkt, som anbefales og tilbydes af ABL.
- Anvend udelukkende ladekabler, der er i overensstemmelse med standarden IEC 61851.
- Installer ikke produktet umiddelbart ved siden af rindende vand eller vandstråler eller i områder med risiko for højvande.

- Produktet må ikke installeres i eksplosionsfarlige omgivelser (EX-områder).
- Selve monteringen bør gennemføres af kvalificeret fagpersonale.
- Elinstallationen og kontrollen skal gennemføres under hensyntagen til de lokale forskrifter og bestemmelser og af en elinstallatør, som på baggrund af sin faglige uddannelse og erfaring samt kendskab til relevante standarder kan bedømme og gennemføre de beskrevne arbejdstrin og kan genkende eventuelle farer.

# 🔨 PAS PÅ!

#### Pligt til registrering eller tilladelse til brug af ladestationer

Vær venligst opmærksom på, at elselskaber, energiforsyningsselskaber eller nationale lovbestemmelser kan kræve en registrering eller tilladelse til installation eller drift af en ladestation.

- Produktet må først bruges, når det er blevet godkendt af en elinstallatør.
- Ved forkert montering eller ved fejlfunktioner, der skyldes forkert montering, bedes du først henvende dig til virksomheden, der har gennemført installationen.
- Produktet må ikke tilklæbes eller afdækkes med andre genstande eller materialer.
- Der må ikke stilles væsker eller beholdere med væsker på produktet.
- Bemærk, at brugen af en radiosender i umiddelbar nærhed af produktet (< 20 cm) kan medføre funktionsforstyrrelser.
- Dette apparat er ikke bestemt til at blive brugt af personer (herunder børn) med begrænsede fysiske, sensoriske eller mentale evner eller manglende erfaring og/eller viden, medmindre de er under opsyn af en person, der er ansvarlig for sikkerheden, eller af denne person har fået anvisninger i brug af apparatet.
- Børn skal være under opsyn, så de ikke leger med apparatet.
- Foretag aldrig ændringer på produktet. Misligholdelse af denne instruks udgør en sikkerhedsrisiko, betyder en overtrædelse af garantibestemmelserne og kan medføre, at garantien bortfalder med omgående virkning.
- Fejl, der påvirker personers eller selve produktets sikkerhed, må kun afhjælpes af en elinstallatør.
- Hvis en af følgende fejl opstår, bedes du henvende dig til den elinstallatør, der har installeret din wallbox og tilbehøret:
  - Produkthuset er beskadiget mekanisk, huset afdækning er fjernet eller kan ikke lukkes.
  - Produktet ikke længere er tilstrækkeligt beskyttet mod stænk og/eller fremmedlegemer.
  - Produktet fungerer ikke korrekt eller er beskadiget på anden vis.

# Brugsanvisninger

- Kontroller, at produktets mærkespænding og -strøm er i overensstemmelse med din lokale strømforsynings specifikationer, og at den nominelle effekt ikke overskrides under brug.
- De lokale og nationale sikkerhedsforskrifter for drift af elapparater i det land, hvor produktet bruges, er til enhver tid gældende.
- For at frakoble produktet helt fra strømforsyningen skal bygningens efterkoblede sikringer og, såfremt den forefindes, fejlstrømsafbryderen slås fra.
- Brug aldrig wallboxen, hvor der er trange pladsforhold.
- Sørg for, at produktet kan bruges, uden at der opstår trækspænding på de enkelte dele.
- Kontroller, at produktet altid er lukket og låst, når det er i brug. Alle autoriserede brugere skal vide, hvor nøglen er.
- Du må under ingen omstændigheder ændre huset eller produktets indvendige ledningsnet: I modsat fald overtrædes garantibestemmelserne, hvilket medfører, at garantien bortfalder med omgående virkning.
- Produktet må udelukkende repareres af en elinstallatør.

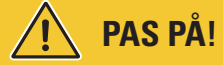

# Bevis på en kvalifikation

Til en reparation eller udskiftning af elektriske komponenter skal der muligvis fremlægges bevis for at have deltaget i et kursus hos ABL: Kontakt teknisk kundeservice hos ABL (se "Kontakt" på side II).

# ! BEMÆRK

#### Ændring af funktioner og designmæssige kendetegn

Bemærk, at alle produktets tekniske data, specifikationer og designmæssige kendetegn kan blive ændret uden varsel.

9

# Præsentation af wallboxen eMH3

Tillykke med din nye eMH3-wallbox fra ABL. Vores wallbox eMH3 er den perfekte løsning til gruppeinstallationer på firma- eller hotelparkeringspladser. Fås med et (Single) eller to ladepunkter (Twin) og som stand alone- eller controller-extender-variant og der kan derudover vælges mellem versioner med ladekabel eller ladestikdåse.

Til intuitiv administration og afregning af alle opladninger fås controller- og extender-varianterne af wallboxen eMH3 også som bundle med backend-løsningerne fra **reev**.

Du finder flere oplysninger om de tekniske data i tillægget fra side 56.

# Identifikation af wallboxen

Til identifikation af varianten af wallboxen eMH3 findes der et typeskilt på husets underside. Kontroller nedenstående oplysninger på typeskiltet.

Vær især opmærksom på følgende oplysninger:

- Produktnummer og oplysninger om produktkategori (controller eller extender)
- Nettilslutning

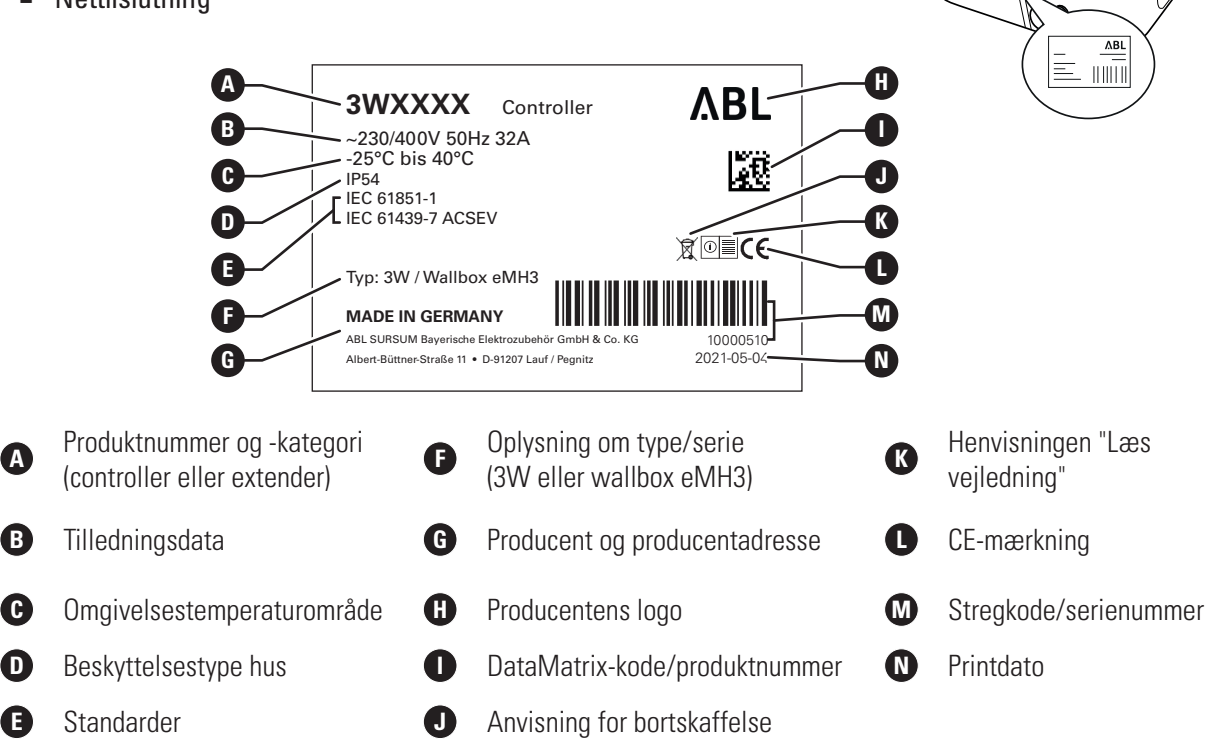

Ved brug af en wallbox, der er i overensstemmelse med den tyske kalibreringslov om opladning af elbiler, er der angivet yderligere oplysninger på typeskiltet:

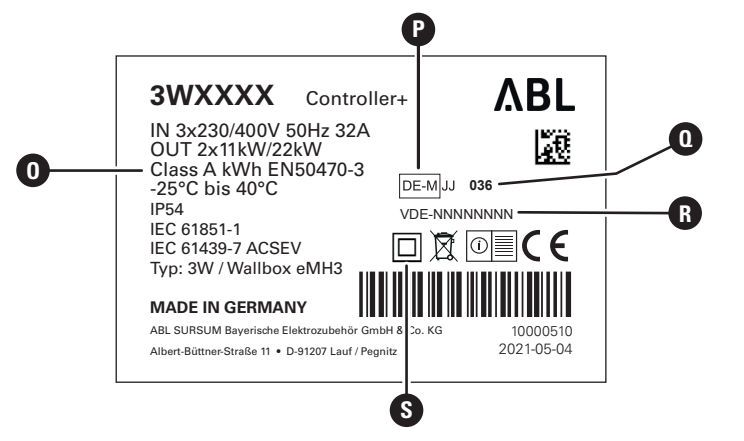

#### 10 Præsentation af wallboxen eMH3 – Wallboxens leveringsomfang

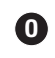

Nøjagtighedsklasse

- Bemyndigede organer  $(\mathbf{0})$ TA-nummer R (typeattest)
- S

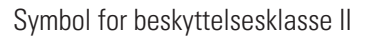

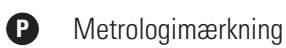

**BEMÆRK** 

# Erklæring af overensstemmelse med den tyske kalibreringslov

At være i overensstemmelse med den tyske kalibreringslov betyder, at måledatasættene for hver enkelt opladning gemmes. Iht. lovens bestemmelser i Tyskland må elektrisk strøm på offentlige ladestationer kun afregnes i overensstemmelse med den tyske kalibreringslov.

#### $\mathbf{I}$ **BEMÆRK**

# Mærkning af produkter, der er i overensstemmelse med den tyske kalibreringslov

Til mærkning af overensstemmelsen med den tyske kalibreringslov bliver produktkategorien udvidet med et plustegn på ladestationer, der er i overensstemmelse med den tyske kalibreringslov.

4 stk.

- Controller-ladestation, der er i overensstemmelse med den tyske kalibreringslov: Controller +
- Extender-ladestation, der er i overensstemmelse med den tyske kalibreringslov: Extender +

# Wallboxens leveringsomfang

Leveringsomfanget består af følgende komponenter:

 Wallboxen eMH3 inklusiv monteringsplade, 1 stk.

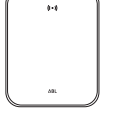

- Fladhovedskruer TX40, 8 × 60 mm, 4 stk.
- Dyvler 10 × 50 mm, 4 stk.

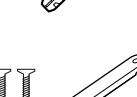

- Stor kabelaflastning inkl. skruer, 1 stk.
- Etiket til mærkning af ladepunkter iht. DIN EN 17186-2019, 1 eller 2 stk. (afhængig af antal ladepunkter)
  - Etiket til ladestation med stikdåse
  - Etiket til ladestation med kabel

Stand alone-varianter af eMH3 indeholder også:

Teach-in-tag-kort, 1 stk.

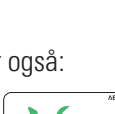

Fladhovedskruer TX25, 6 × 25 mm,

Trekantnøgle, 1 stk.

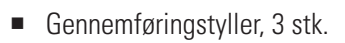

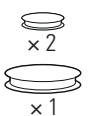

- Lille kabelaflastning inkl. skruer, 2 stk.
- Betjeningsvejledning & sikkerhedsanvisninger (flere sprog), 1 stk.
- Stikbro til terminering af databussen, 6 stk.

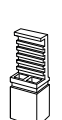

ld-tag-kort, 5 stk.

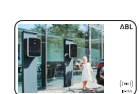

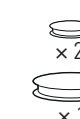

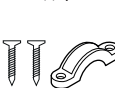

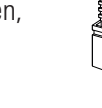

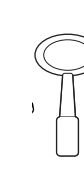

reev

Bundle-varianter af eMH3 indeholder også:

- reev onboarding-brev, 1 stk. (kun controller/controller+)
- QR-kode-mærkat, 1 eller 2 stk. (afhængigt af antal ladepunkter)

# ! BEMÆRK

# Kontrol af leveringsomfanget

Kontroller straks efter udpakningen, at følgende dele er leveret: Hvis der mangler dele, bedes du kontakte den forhandler, du har købt wallboxen af.

reev

reev RFID-kort, 2 stk.

Kun controller: LTE-USB-nøgle med

SIM-kort (forkonfigureret), 1 stk.

# Tilbehør

Følgende tilbehør til wallboxen eMH3 kan tilkøbes:

# CONFCAB

Konfigurationskit til tilslutning af alle ABL-ladestationer til en Windows-pc til opsætning ved hjælp af specifikke software-programmer fra ABL

# LASTMZ1

Ekstern elmåler til tilslutning til en controller-ladestation eller et eksternt kontrolcenter

# LASTMZ2

Spole-strømtransducer til tilslutning til elmåleren LASTMZ1

# E017869

For alle wallbox-modeller eMH3 bortset fra bundle-produkter: ld-tag-kort-sæt (5 stk.) til udvidelse af brugergruppen

# LAK32A3

Ladekabel type 2 iht. IEC 62196-2, til 32 A 240/415 V AC, 3-faset, længde ca. 4 m

# LAKC222

Ladekabel type 2 iht. IEC 62196-2, til 20 A 240/415 V AC, 3-faset, længde ca. 7 m

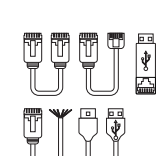

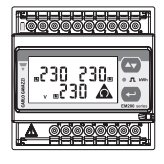

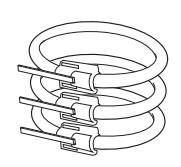

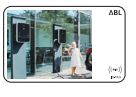

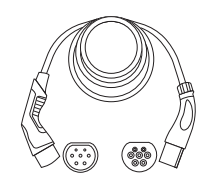

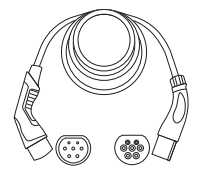

# LAKK2K1

Adapterkabel type 2 på type 1 iht. IEC 62196-2, til 32 A 230 V A, 1-faset, længde ca. 4 m

# POLEMH3

Ladestander af forzinkede tyndplader til udendørs montering af en eMH3-wallbox, udhængstaget WPR36 og op til to CABHOLD-kabelholdere

h = 1.647 mm, b = 405 mm, d = 180 mm

# EMH9999

Betonfundament til montering af ladestanderen POLEMH3 h = 650 mm, b = 430 mm, d = 190 mm

# POLEMH6

Ladestander af forzinkede stålplader til udendørs montering af op til to eMH3-wallboxe, to WPR36-udhængstage og op til fire CABHOLD-kabelholdere

h = 1.623 mm, b = 410 mm, d = 360 mm

# EMH9996

Betonfundament til montering af ladestanderen POLEMH6 h = 420 mm, b = 420 mm, d = 420 mm

# WPR36

Udhængstag til montering på en udendørs væg eller på ladestanderen POLEMH3 h = 142 mm, b = 515 mm, d = 285 mm

# CABHOLD

Kabelholder med ladestiksholder til montering på en udendørs væg eller på ladestanderen POLEMH1/2/3

h = 187 mm, b = 76 mm, d = 105 mm

# E3BLTE1

LTE-tilbehørspakke med LTE-USB-nøgle og selvklæbende LTE-glasantenne til montering i controller-wallboxe

# E3BWLAN

USB-WLAN-dongle til montering i controller-wallboxe

# TE001

Multifunktionsmåler til sikkerhedskontrol iht. IEC/EN61557 og til kontrol af ladestationer i forbindelse med adapteren TE002, egnet til TN-, TT- og IT-jordingsanlæg

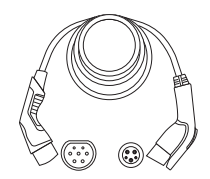

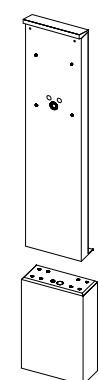

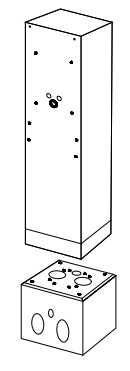

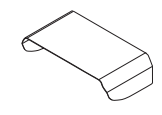

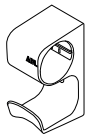

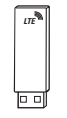

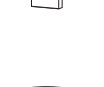

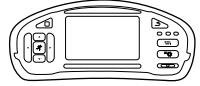

# TE002

EVSE-/køretøjssimulationsadapter iht. IEC 61851 til kontrol af ladestationers funktion og elektriske sikkerhed

Du finder yderligere oplysninger om ladestationerne og tilbehør fra ABL på www.ablmobility.de.

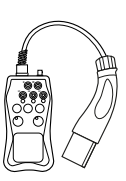

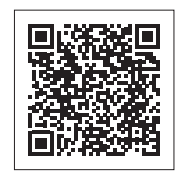

# Installation

Det anbefales, at wallboxen installeres af en elinstallatør.

# FARE!

# Fare forårsaget af elektriske spændinger

Elinstallationen og godkendelsen inden brug skal gennemføres af en elinstallatør, som på baggrund af sin faglige uddannelse og erfaring samt kendskab til relevante standarder kan bedømme og gennemføre de beskrevne arbejdstrin og kan genkende eventuelle farer.

# ! BEMÆRK

# Identisk installation ved Single og Twin-varianter

Wallboxen eMH3 fås som Single- (et ladepunkt) og som Twin-variant (to ladepunkter). Installationen og ibrugtagningen er stort set ens, evt. skal beskrivelsen anvendes til begge ladepunkter.

# Krav til installationsstedet

Din wallbox er egnet til udendørs brug. Bemærk dog, at de tilladte omgivelsesbetingelser (se "Tekniske data" på side 56) skal overholdes, for at din wallbox' funktionalitet til enhver tid er garanteret.

- Monteringsstedet skal være frit tilgængeligt.
- Monteringsunderlaget skal være jævnt og fast.

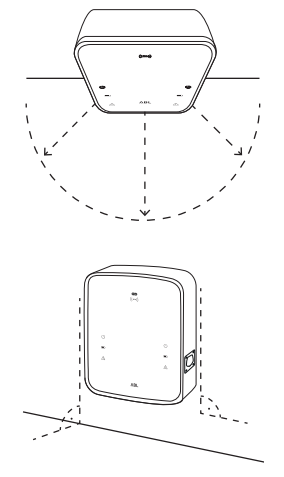

 Monteringsarealet skal være på mindst 492 × 400 mm (højde × bredde).

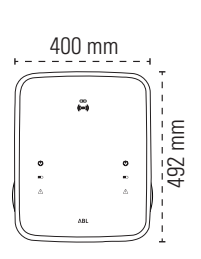

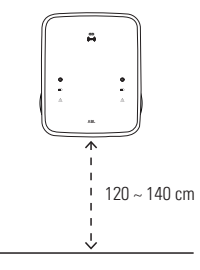

 Monteringshøjden bør være mellem 120 og 140 cm (gulv til husets underkant).

- Minimumsafstandene til andre tekniske anlæg skal overholdes.
   Vi anbefaler en minimumsafstand på 50 cm.
- Ideelt set er der på monteringsstedet allerede en tilslutning til strømforsyningen. I modsat fald skal der trækkes en separat forsyningsledning.
- Til brug i en gruppeinstallation skal der desuden være tilsluttet egnede datakabler på monteringsstedet (se også "Forberedelse og fastgørelse af wallboxen" på side 18 og "Wallboxens datakabelføring" på side 20).

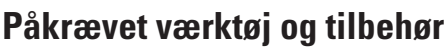

Til den mekaniske montering af wallboxen har du brug for følgende komponenter, der er en del af leveringsomfanget:

- Monteringsplade, 1 stk.
- Dyvler 10 × 50 mm, 4 stk.
- Fladhovedskruer TX25, 6 × 25 mm, 4 stk.
- Stor kabelaflastning inkl. skruer, 1 stk.
- Stikbro til terminering af databussen, 4 stk.

Desuden skal du bruge følgende værktøj:

- Boremaskine
- Bor Ø 10 mm, der passer til det pågældende monteringsunderlag
- Vaterpas

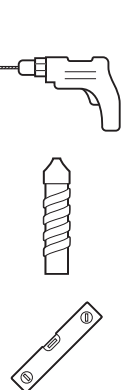

- Fladhovedskruer TX40, 8 × 60 mm, 4 stk.
- Trekantnøgle, 1 stk.
- Gennemføringstyller, 3 stk.
- Lille kabelaflastning inkl. skruer, 2 stk.

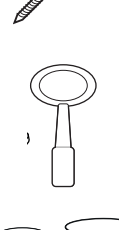

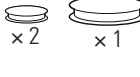

IIP

- Bit (torx T20)
- Blyant
- Tommestok

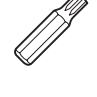

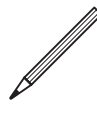

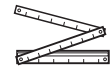

- 16 | Installation Forberedelse af monteringsstedet
  - Skruetrækker (krydskærv)
  - Skruetrækker (TX 40)
  - Tang

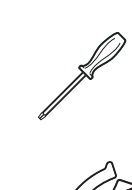

- Afisoleringstang

Køretøjssimulationsadapter

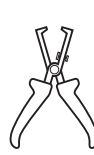

Installationstestudstyr

Skruetrækker (TX 25)

Hammer

Hobbykniv

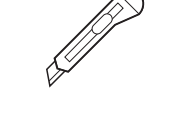

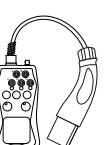

Spændingsdetektor

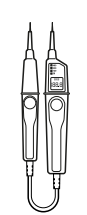

0

# Forberedelse af monteringsstedet

Som udgangspunkt skal der under selve monteringen og under elinstallationen være slukket for strømmen i bygningens sikringsskab. Forbindelsen til strømforsyningen må først genoprettes, når elinstallationen er afsluttet.

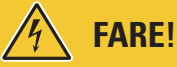

#### Fare forårsaget af elektriske spændinger

Overhold altid de 5 sikkerhedsregler:

- 1 Sørg for at afbryde spændingen
- 2 Sørg for at sikre mod genindkobling
- 3 Sørg for, at installationen er spændingsløs
- 4 Sørg for, at der udføres jording og kortslutning
- 5 Sørg for, at spændingsførende dele i nærheden tildækkes eller afskærmes

Sådan gør du:

- 1 Brug et vaterpas til at placere monteringspladen vandret og lodret på væggen.
- 2 Overfør monteringspunkterne med blyant til monteringsstedet.

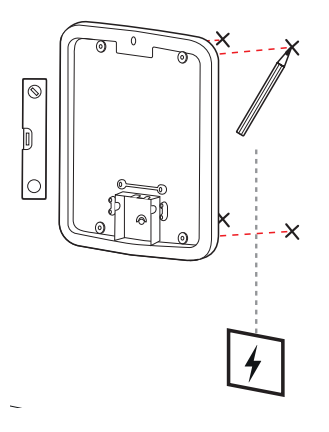

- **3** Bor de markerede monteringspunkter med boremaskinen og boret ( $\emptyset$  10 mm).
- 4 Slå dyvler i monteringspunkterne med en hammer.
- **5** Forbered monteringspladen til gennemføring af forsyningsledningen (rød) og dataledningerne (blå, om nødvendig).
  - Indføring fra oven: Før ledningerne gennem den øverste åbning i monteringspladens tilslutningsområde og spænd ledningerne fast med de medfølgende kabelaflastninger (strøm: Stor kabelaflastning; dataledninger: Små kabelaflastninger).
  - Indføring fra bagsiden: Bor de på forhånd prægede indgange i tilslutningsområdet og før ledningerne ind. I dette tilfælde skal du ikke bruge kabelaflastninger.
- 6 Før ledningerne gennem monteringspladen og skru dem fast med de fire medfølgende fladhovedskruer TX40 i de fire monteringspunkter.
- 7 Anvend en skruetrækker eller boremaskinen med en egnet bit-indsats.

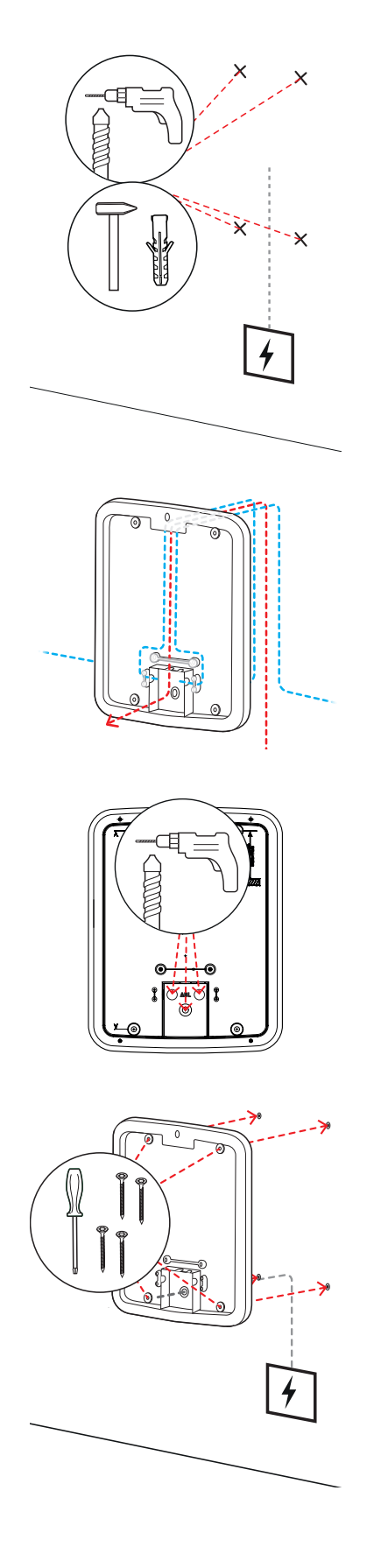

18 | Installation – Forberedelse og fastgørelse af wallboxen

# Forberedelse og fastgørelse af wallboxen

Fortsæt med at forberede wallboxen til installationen:

8 Åbn wallboxens dæksel med trekantnøglen og klap dækslet fremad.

- **9** Løsn elektronikafdækningens skrue ved hjælp af skruetrækkeren (torx 20) og læg den til side.
  - Opbevar skruen.

- **10** Skær en åbning til forsyningsledningen i den store medfølgende gennemføringstylle med en hobbykniv og sæt den i husets bagside.
  - Sæt de to mindre gennemføringstyller i husets bagside.
  - Ved kabelføring i en gruppeinstallation skal du desuden med hobbykniven skære hul i de to mindre åbninger til datakablerne (se "Wallboxens datakabelføring" på side 20).
- **11** Før forsyningsledningen gennem den store gennemføringstylle i huset.
  - Til kabelføring i en gruppeinstallation skal du også føre datakablerne ind i huset gennem de små gennemføringstyller.

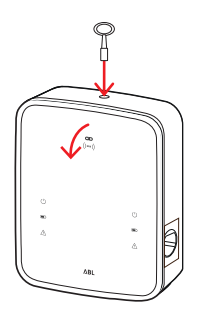

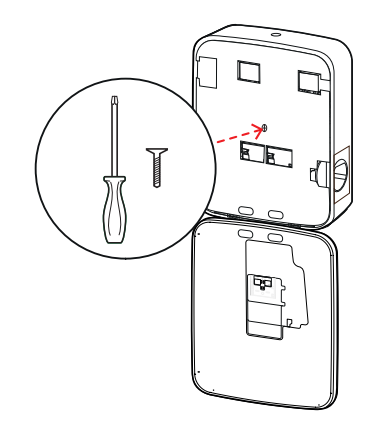

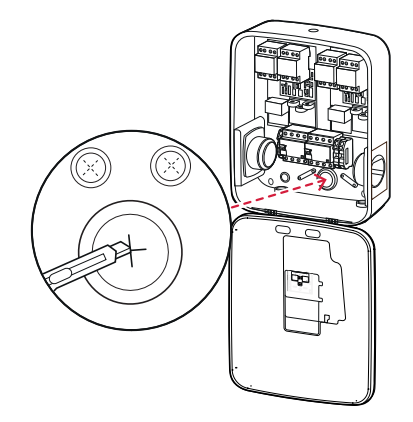

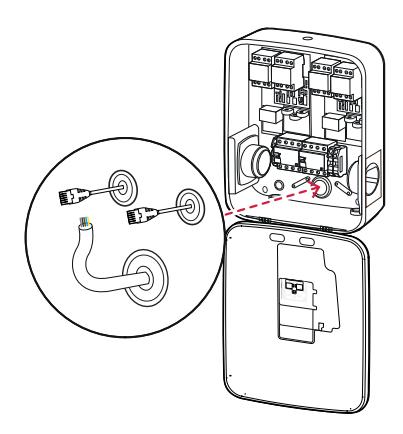

- **12** Skru wallboxen fast på monteringspladen med de fire fladhovedskruer TX25.
  - Anvend en skruetrækker eller boremaskinen med en egnet bit-indsats.

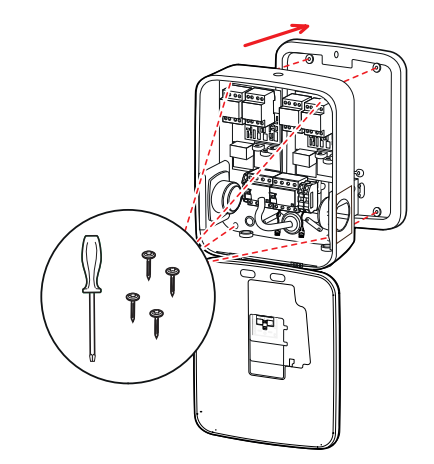

# Elektrisk tilslutning af wallboxen

# FARE!

Fare forårsaget af elektriske spændinger

- Den elektriske tilslutning skal gennemføres af en elinstallatør!
- Sørg for, at forsyningsledningen fortsat ikke er tilsluttet strømforsyningen.
- Deaktiver fejlstrømsafbryderen i wallboxen og/eller bygningens installation.

Sådan tilslutter du forsyningsledningen til wallboxen:

- 1 Afkort ledningen med tangen/afisoleringstangen, så den har den ønskede længde.
  - Ved kabelføring i en gruppeinstallation (se næste afsnit) skal du desuden afkorte datakablerne til den ønskede længde.

- 2 Indfør forsyningsledningens enkelte ledere i fejlstrømsafbryderens tilhørende tilslutningsklemmer og skru dem fast med skruetrækkeren (drejemoment: 2,5 til 3 Nm).
  - Fleksible ledere skal først udstyres med lederklemmer.
  - Betjen PE-klemmens fjedermekanisme og fastgør beskyttelseslederen.
  - Følg nedenstående tilslutningsmønstre når du tilslutter lederne.

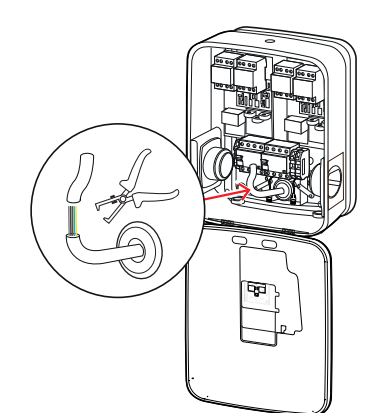

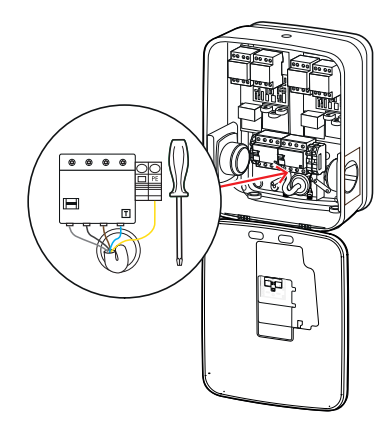

## Tilslutningsmønster TN-net, 3-faset

| Betegnelse                | Lederfarve | Mærkning |
|---------------------------|------------|----------|
| Strømførende leder fase 1 | Brun       | L1       |
| Strømførende leder fase 2 | Sort       | L2       |
| Strømførende leder fase 3 | Grå        | L3       |
| Nulleder                  | Blå        | Ν        |
| Beskyttelsesleder         | Grøn-gul   | PE       |

# 🔨 PAS PÅ!

# Lederfarvernes tildeling

Vær opmærksom på at de ovennævnte farver ikke nødvendigvis er ens i alle lande.

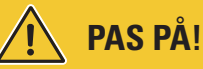

# Kontrol af tilslutningen

Sørg for, at de ledere, der på fabrikken er blevet fastspændt på fejlstrømsafbryderens tilslutningsklemmer, også er korrekt fastspændt efter tilslutning af forsyningsledningen.

# FARE!

# Fare forårsaget af elektriske spændinger

Elektronikken i din wallbox bliver beskadiget, hvis der bruges en spænding på over 250 V mellem den strømførende leder L1 og nullederen!

# Wallboxens datakabelføring

I en gruppeinstallation kan en controller-wallbox efter datakabelføringen overtage styringen af op til 15 extender-ladepunkter. Hele kommunikationen med en backend, fordeling af ladestrøm osv. administreres derefter centralt i controller-wallboxen.

- Til kabelføringen skal controller- og extender-varianternes interne bus-interfaces forbindes ved hjælp af egnede dataledninger (se "Krav til datakabler" på side 61).
- Indføringen af datakablet er beskrevet i trin 10 i afsnittet "Elektrisk tilslutning af wallboxen" på side 18.
- Databussernes interfaces er efter eget valg udført som fjederklemmer (til midten af 2021) eller ved hjælp af Easy-2Install-interfacets RJ45-hunstik (efterfølgende benævnt E2I-interface, fra midten af 2021).

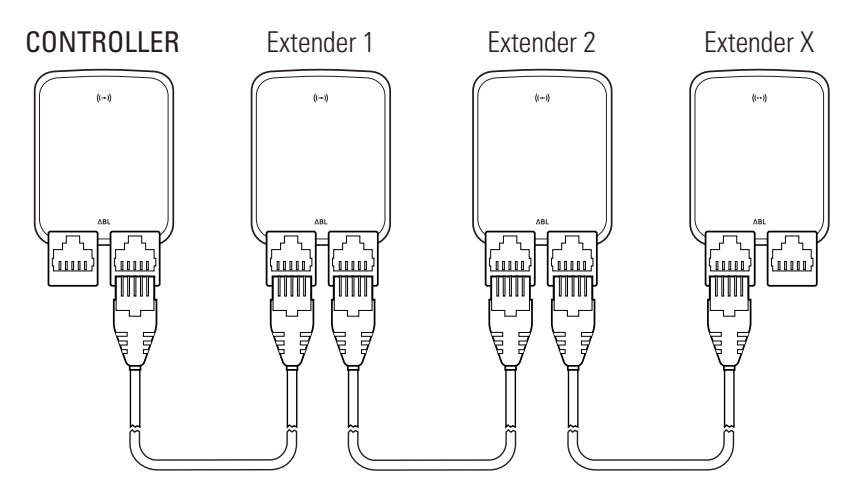

Eksempel på en gruppeinstallation via E2I-interfaces

# ) BEMÆRK

#### Databus-systemernes kompatibilitet

Wallboxen eMH3's bus-interfaces er fuldstændig bagudkompatible. En blandet kabelføring i gruppeinstallationen mellem fjederklemmerne og E2I-interfaces er til enhver tid mulig, såfremt tildelingen mellem de to systemer konsekvent overholdes. Denne tildeling er vist i afsnittet "Tildelingsskema for fjederklemme på Easy2Install-interface" på side 62.

# 🔨 PAS PÅ!

### Montering af forskellige ABL-ladestationer

Takket være fælles bus-formater og interfaces er det muligt at tilslutte og bruge ladestationer fra forskellige produktserier indbyrdes og med de eksterne kontrolcentraler 1V0001/2. Klargøringen/kabelføringen svarer til skemaet, der er beskrevet nedenfor.

 Vær dog opmærksom på at det ikke er muligt at tilslutte eller bruge ladestationer, der er i overensstemmelse med den tyske kalibreringslov, og ladestationer, der ikke er i overensstemmelse med den tyske kalibreringslov, i samme gruppe!

Sådan tilslutter du wallboxene via E2I-interfacet:

1 Forbind det første datakabels RJ45-stik med et E2I-interface i controller-wallboxhusets dæksel.

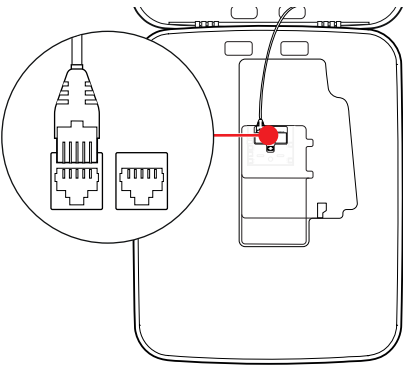

- 2 Forbind det indgående datakabels RJ45-stik med de E2I-interfaces, der findes til venstre i den første extender-wallboxhus' dæksel.
  - Forbind det udgående datakabels RJ45-stik med de E2I-interfaces, der findes til højre i den første extender walboxhus' dæksel.

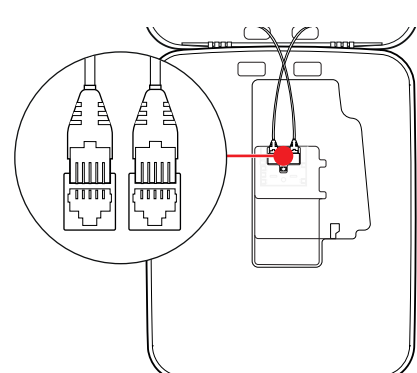

# BEMÆRK

#### Fortsættelse af kabelføringsskemaet

Tilslut alle efterfølgende extender-wallboxe med undtagelse af den sidste extender-wallbox efter samme princip.

# 22 | Installation – Ibrugtagning af wallboxen

**3** Forbind det indgående datakabels RJ45-stik med E2I-interfacet i den sidste extender-wallboxhus' dæksel.

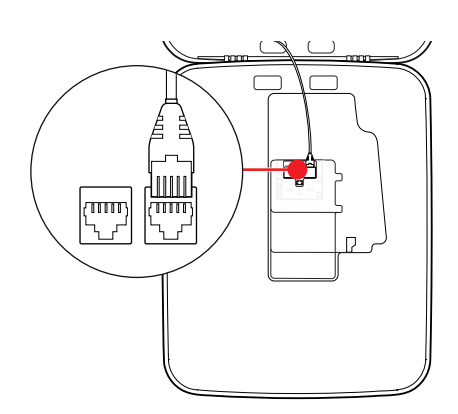

# 🚹 PAS PÅ!

# Terminering for databussen

For at sikre en korrekt kommunikation skal databussen termineres. E2I-interfacets print har til dette formål to stiftkontakter, der er mærket med **CONTROL** og **METER**.

- 4 Forbind stiftkontakter, der er mærket med CONTROL og METER, ved hjælp af en stikbro.
  - Gennemfør termineringen i den første (2 stikbroer) og den sidste ladestation (2 stikbroer) i gruppen.

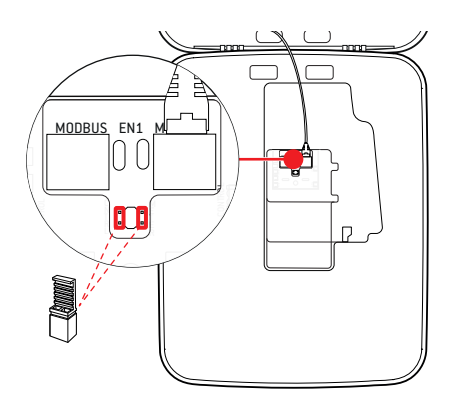

# Ibrugtagning af wallboxen

For at kunne tage wallboxen i brug skal wallboxens forsyningsledning tilsluttes strømforsyningen.

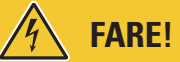

# Fare forårsaget af elektriske spændinger

Udfør følgende arbejdstrin med stor omhu: Ved kontakt med ledende komponenter er der fare for elektrisk stød.

- 1 Slå effektafbryderen i bygningens sikringsskab til.
  - Så snart wallboxen er tilsluttet strømforsyningen, og initialiseringen er afsluttet, blinker det blå Power-symbol på forsiden af husets dæksel hvert 5. sekund, mens de andre LEDer ikke lyser.

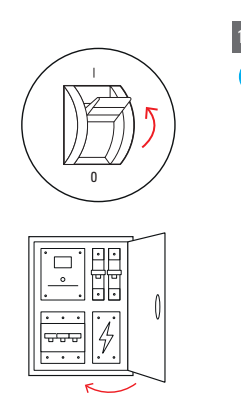

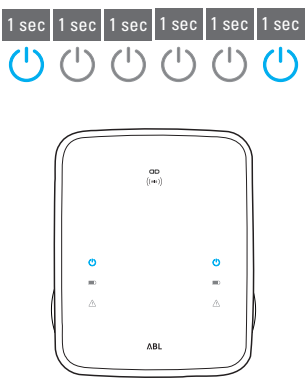

# ! BEMÆRK

#### Visning af initialiseringen

Blinkmønstret, der er vist ovenfor, vises kun på controller- og på extender-wallboxe, der er indstillet som stand alone. På almindelige extender-wallboxe i en gruppeinstallation vises derimod kun fejlen F4 (se side 48), indtil controller-wallboxen er genkendt, og kommunikation mellem controller- og extender-wallbox er oprettet.

# PAS PÅ!

## Kontrol af RCCB og MCB

Hvis LEDen ikke blinker, bedes du kontrollere fejlstrømsafbryderen og effektafbryderen i wallboxen eMH3 og evt. anbringe vippekontakten på I.

- 2 Mål spændingen på fejlstrømsafbrydernes tilslutningsklemmer ved hjælp af spændingsdetektoren.
  - Ved 1-faset tilslutning måles spændingen mellem fase- og nullederen.
  - Ved 3-fasesystemer måles alle faser mod hinanden (400 V) og alle faser mod nullederen (230 V).
- 3 Sæt elektronikafdækningen i huset igen og skru den fast med den skrue som du fjernede i trin 8 i afsnittet "Forberedelse og fastgørelse af wallboxen" på side 18.

4 Gennemfør alle andre nødvendige kontroller ved hjælp af installationstestudstyret og køretøjssimulationsadapteren.

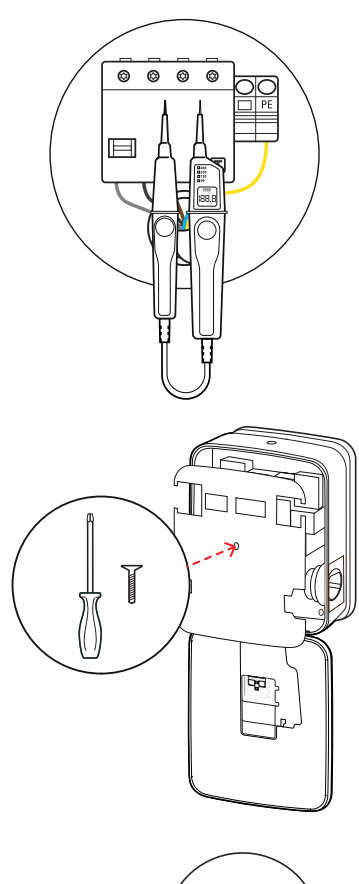

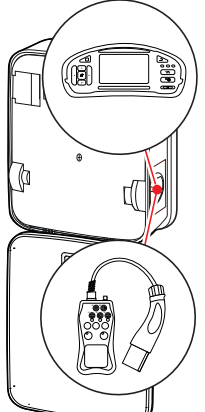

# PAS PÅ!

#### Gennemførelse af alle nødvendige kontroller

Gennemfør nu alle på installationsstedet påbudte kontroller af wallboxen og elinstallationen. Disse kontroller omfatter:

- Beskyttelseslederforbindelsernes kontinuitet
- Isoleringsmodstand
- Sløjfeimpedans
- Spændingsfald
- Fejlstrømsafbryderens udløsestrøm samt udløsetid
- Drejefeltkontrol

samt andre kontroller i henhold til de lokale bestemmelser.

**5** Klap husets dæksel opad, så det går i indgreb i huset og lås det fast med trekantnøglen.

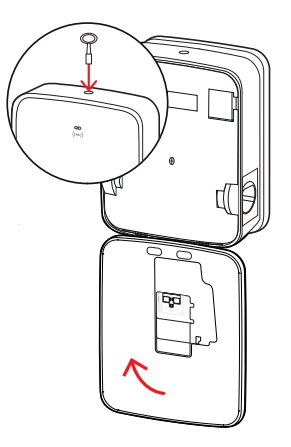

**6** Gennemfør en funktionskontrol af ladefunktionen ved hjælp af køretøjssimulationsadapteren.

Installationen af wallboxen eMH3 er nu afsluttet, og wallboxen er klar til brug.

# **Tilslutning af E3BWLAN**

Til integration i et eksisterende WLAN-netværk kan hver controller-wallbox udvides med en WLAN-dongle E3BWLAN, der kan bestilles som ekstraudstyr (se "Tilbehør" på side 11).

# PAS PÅ!

#### Installation af WLAN-dongle

- I denne vejledning beskrives kun tilslutningen af E3BWLAN i wallboxen og opsætningen af kommunikationen med et WLAN-netværk (se fra "Indstilling ved hjælp af programmet Charge Point Administration" på side 34), dog ikke konfigurationen af det eksterne WLAN-netværk. Kontakt din netværksadministrator vedrørende konfigurationen.
- WLAN-donglen skal tilsluttes af en kvalificeret elinstallatør.

Sådan gør du:

1 Åbn wallboxens dæksel med trekantnøglen og klap dækslet fremad.

2 Afbryd wallboxens strømforsyning med den integrerede RCCB og MCB.

- 3 Lokaliser 5V USB-switchen på indersiden af wallboxhusets dæksel og sæt E3BWLAN i switchens type A-hunstik.
  - Hvis 5V USB-switchen allerede er optaget af et andet apparat (f.eks. en LTE-USB-nøgle), skal du frakoble dette udstyr for at kunne sætte WLAN-donglen i.

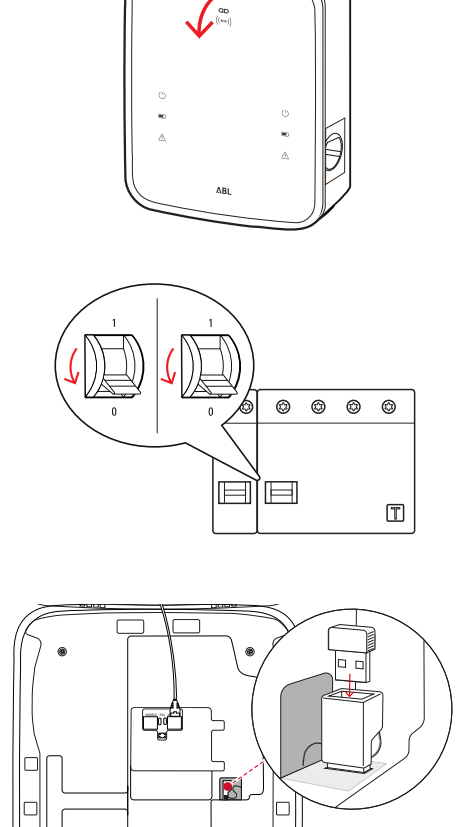

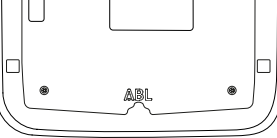

# **BEMÆRK**

Opsætning af kommunikationen via WLAN-dongle

Den fortsatte opsætning af **E3BWLAN** til brug med din wallbox er beskrevet i afsnittet "Opsætning af datakommunikationen" på side 37 ff.

4 Tilslut wallboxens strømforsyningen igen.

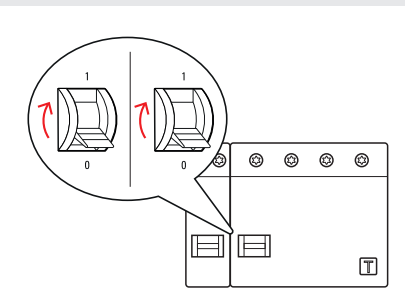

# 26 | Installation – Montering og tilslutning af E3BLTE1

**5** Klap husets dæksel opad, så det går i indgreb i huset og lås det fast med trekantnøglen.

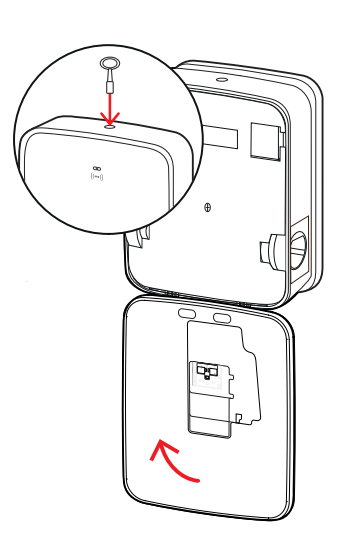

# Montering og tilslutning af E3BLTE1

Til trådløs kommunikation med en backend kan hver controller-wallbox udvides med E3BLTE1, der kan bestilles som ekstraudstyr (se "Tilbehør" på side 11).

# PAS PÅ!

#### Installation af LTE-USB-nøglen

- I denne vejledning beskrives kun tilslutningen af LTE-USB-nøglen, monteringen af den tilhørende LTE-mobiltelefonantenne og opsætningen af kommunikationen (se fra "Indstilling ved hjælp af programmet Charge Point Administration" på side 34), dog ikke konfigurationen af en tilhørende backend: Du får oplysninger fra den pågældende backend-operatør om, hvordan du logger på en backend.
- LTE-USB-nøglen skal tilsluttes af en kvalificeret elinstallatør.

Til montering af wallboxen eMH3 skal du bruge følgende komponenter fra LTE-tilbehørspakken E3BLTE1:

- LTE-USB-nøgle, 1 stk.
  LTE-mobiltelefonantenne med limflade på bagsiden og antennekabel, 1 stk.
  Kabelbindersokkel, 1 stk.
- Kabelbinder 100 × 2,5 mm, 1 stk.

Derudover skal du bruge en ekstra kabelbinder til fastgørelse af antennekablet på kabelbindersoklen (se trin 8).

Sådan gør du:

1 Åbn wallboxens dæksel med trekantnøglen og klap dækslet fremad.

2 Afbryd wallboxens strømforsyning med den integrerede RCCB og MCB.

- 3 Lokaliser SBC'ens 5V USB-switch på indersiden af wallboxhusets dæksel og før kabelbinderen gennem de ovale åbninger ovenfor i den indvendige beklædning.
- **4** Sæt kabelbindersoklen ind i åbningen i området til venstre ved siden af USB-switchen.

- 5 Affedt området, der er beregnet til antennen, på den indvendige beklædning med en alkoholserviet.
- **6** Fjern folien på bagsiden af LTE-antennen og lim den fast på det dertil beregnede sted.

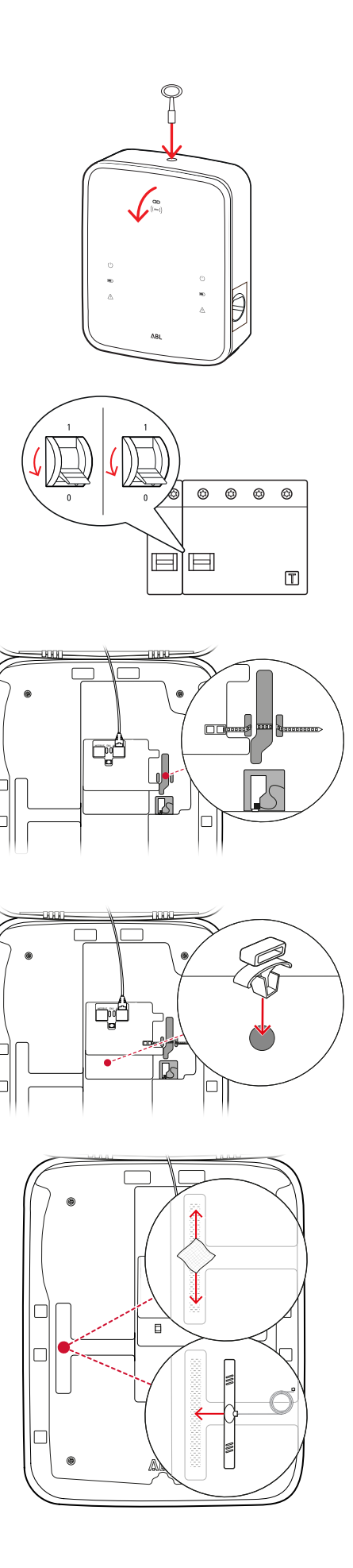

- 7 Åbn den med LTE1 markerede tilslutning i det øverste område på LTE-USB-nøglen og sæt forsigtigt antennekablets stik i den.
- 8 Træk antennekablet: Du kan trække det i en sløjfe og fastgøre det med en ekstra kabelbinder på kabelbindersoklen.
- **9** Sæt LTE-USB-nøglen i USB-switchens type A-hunstik.
- 10 Spænd LTE-USB-nøglen fast med kabelbinderen: Træk kabelbinderen så meget at LTE-USB-nøglen sidder fast i USB-switchen, og USB-switchen sidder fast i SBC'ens USB-hunstik.
- 11 Tilslut wallboxens strømforsyningen igen.

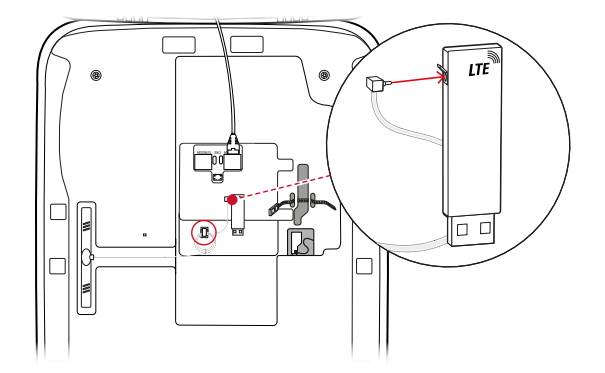

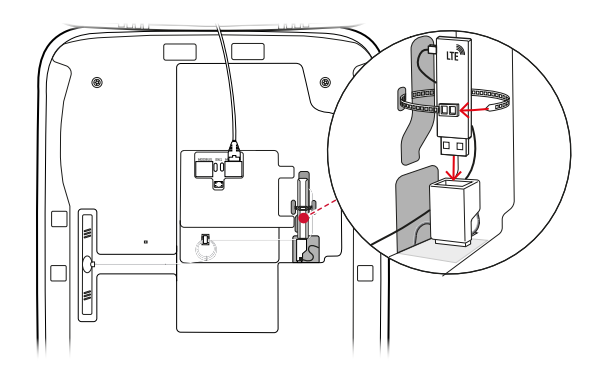

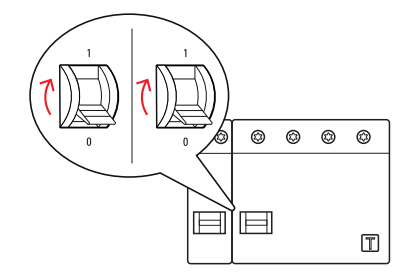

# ! BEMÆRK

# Opsætning af kommunikationen via LTE-USB-nøglen

Den fortsatte opsætning af LTE-USB-nøglen til brug med din wallbox er beskrevet i afsnittet "Opsætning af datakommunikationen" på side 37 ff.

**12** Klap husets dæksel opad, så det går i indgreb i huset og lås det fast med trekantnøglen.

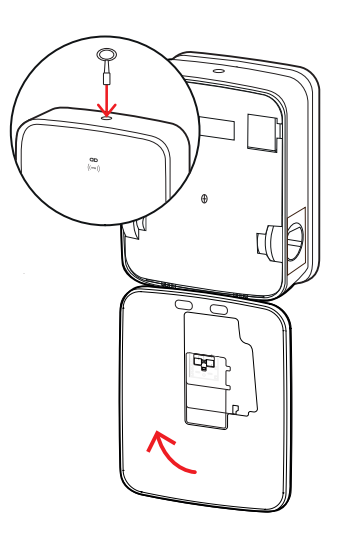

# Anbringelse af etiketten iht. DIN EN 17186-2019

Iht. DIN EN 17186-2019 er en grafisk mærkning af køretøjernes kompatibilitet og opladningsinfrastrukturen ved erhvervsmæssig brug foreskrevet. Derfor medfølger der en mærkat til din ladestation, som ejeren skal placere i nærheden af ladepunktet, når installationen er afsluttet.

# ! BEMÆRK

#### Yderligere oplysninger om mærkning

- De ladekabler, der fås som ekstraudstyr hos ABL, er mærket på fabrikken.
- Ved ren privat brug er det ikke et krav at anbringe mærkaten på ladestationen.
- Mærkaten kan bestilles om tilbehør, såfremt den private brug på et senere tidspunkt ændres til erhvervsmæssig brug.

#### Wallboxen eMH3 med ladestikdåse(r)

- Der medfølger en mærkat med sort skrift på hvid baggrund til hvert ladepunkt.
- ABL anbefaler at anbringe mærkaten på det sted, der er vist til højre.

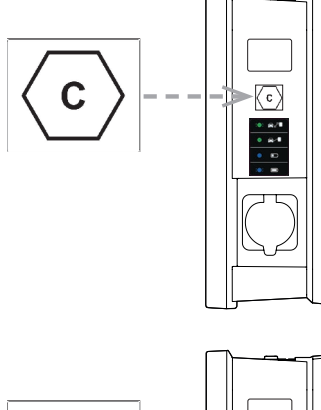

#### Wallboxen eMH3 med ladekabel(-kabler)

- Der medfølger en mærkat med hvid skrift på sort baggrund til hvert ladekabel.
- ABL anbefaler at anbringe mærkaten på det sted, der er vist til højre.

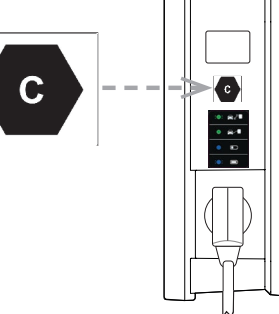

# Konfiguration af wallboxen eMH3

Controller- og extender-varianterne af wallboxen eMH3 er forberedt til brug i en gruppeinstallation. Efter behov kan den dog også bruges som eneste ladestation eller indstilles til stand alone-brug.

# Brug af en enkelt controller-wallbox

Controller-wallboxen kan ab fabrik bruges som eneste ladestation.

For at bruge frigivelsen af ladefunktionen via RFID skal du dog forbinde og bruge controller-wallboxen med en egnet backend: Backend-operatøren stiller RFID-kort til at logge på med til rådighed.

ABL anbefaler backend-enheden fra operatøren **reev**, der tilbyder særlige løsninger, som passer til wallboxen eMH3. Du finder yderligere oplysninger på:

#### https://reev.com

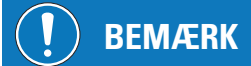

#### Kompatibilitet med backend-operatører

Din wallbox eMH3 er kompatibel med forskellige backends til administration af opladningsinfrastrukturen.

• Kontakt den ønskede backend-operatør for at kontrollere din wallbox eMH3s kompatibilitet.

# Stand alone-drift af en extender-wallbox

En extender-wallbox er ab fabrik principielt forberedt til brug sammen med en controller-wallbox.

Ved hjælp af ABL Configuration Software kan du dog indstille en extender-wallbox til stand alone-drift uden controller og backend. ABL Configuration Software kan downloades gratis på www.ablmobility.de i området Service > All downloads > Software > Configuration Software.

Til opsætning som stand alone-enhed skal du bruge følgende valgfrie tilbehør:

- Windows-pc (bærbar pc anbefales) med en ledig USB-port
- Configuration Cable CONFCAB (fås hos ABL som tilbehør, se "Tilbehør" på side 11).

I afsnittet "Forbindelse med en pc ved hjælp af datakabler" på side 33beskrives, hvordan du forbinder wallboxen med pc'en ved hjælp af CONFCAB: Til den efterfølgende konfiguration af wallboxen ved hjælp af ABL Configuration Software bedes du læse betjeningsvejledningen BL-Configuration Software, der findes i softwarens installationsmappe, og som er integreret i programmet.

# ) BEMÆRK

#### Sprogvalg til vejledningen til ABL Configuration Software

Bemærk venligst, at vejledningen til ABL Configuration Software kun findes på tysk og engelsk.

# Brug og adressetildeling i en gruppeinstallation

I en gruppeinstallation kan der indstilles, administreres og afregnes op til 16 ladepunkter centralt via én controller-wallbox. Selve controller-wallboxen har én eller to ladepunkter, mens de resterende ladepunkter kan fordeles fleksibelt på vilkårlige Single- eller Twin-extender-wallboxe.

For at sikre en korrekt kommunikation i en gruppe skal hver wallbox kunne adresseres entydigt med følgende bus-adresser:

| Bus            | Muligt adres | sseområde                                                                                            |
|----------------|--------------|----------------------------------------------------------------------------------------------------|
| Ladecontroller | 1 til 16     |                                                                                                    |
| LGW            | 100 til 116  | kun for wallboxe, der er i overensstemmelse med den<br>tyske kalibreringslov om opladning af elbiler |
| Elmåler        | 1 til 16     |                                                                                                    |
| RFID           | 1 til 16     |                                                                                                    |

Wallboxene er ab fabrik forudindstillet til følgende bus-adresser:

| Forudinds | tilling for controlle | er-wallbox     |         |         |      |     |
|-----------|-----------------------|----------------|---------|---------|------|-----|
|           | Ladecontroller        | Ladecontroller | Elmåler | Elmåler | RFID | LGW |
|           | $\bigcirc$            | R              |         | R       |      |     |
| Twin      | 1                     | 2              | 1       | 2       | 1    | 100 |
| Single    | _                     | 1              | _       | 1       | 1    | 100 |

#### Forudindstilling for extender-wallbox

|        | Ladecontroller | Ladecontroller | Elmåler    | Elmåler | RFID | LGW |
|--------|----------------|----------------|------------|---------|------|-----|
|        | $\bigcirc$     | R              | $\bigcirc$ | R       |      |     |
| Twin   | 3              | 4              | 3          | 4       | 3    | 102 |
| Single | _              | 3              | _          | 3       | 3    | 102 |

**BEMÆRK** 

#### Grundlag for adresseringen

- Bus-adresserne i systemet tildeles stigende fra wallbox til wallbox.
- Adressen for Logging Gateway (LGW) er kun relevant for wallboxe, der er i overensstemmelse med den tyske kalibreringslov om opladning af elbiler.
- Der kan tildeles maks. 16 adresser.
- Ved brug af mindre systemer nås den maksimale adresseværdi 16 ikke.

Nedenfor vises et eksempel på en adressetildeling for systemer med Twin- eller Single-wallboxe, blandet brug er dog også mulig.

#### Adressetildeling for et system med Twin-wallboxe

|            | Ladecontroller | Ladecontroller | Elmåler | Elmåler | RFID | LGW |
|------------|----------------|----------------|---------|---------|------|-----|
|            |                | R              |         | R       |      |     |
| Controller | 1              | 2              | 1       | 2       | 1    | 100 |
| Extender 1 | 3              | 4              | 3       | 4       | 3    | 102 |
| Extender 2 | 5              | 6              | 5       | 6       | 5    | 104 |
| Extender 3 | 7              | 8              | 7       | 8       | 7    | 106 |
| Extender 4 | 9              | 10             | 9       | 10      | 9    | 108 |
| Extender 5 | 11             | 12             | 11      | 12      | 11   | 110 |
| Extender 6 | 13             | 14             | 13      | 14      | 13   | 112 |
| Extender 7 | 15             | 16*            | 15      | 16*     | 15   | 114 |

\*Den maksimale adresseværdi 16 blev nået.

#### Adressetildeling for et system med Single-wallboxe

|            | Ladecontroller | Ladecontroller | Elmåler | Elmåler | RFID | LGW |
|------------|----------------|----------------|---------|---------|------|-----|
|            |                | R              |         | R       |      |     |
| Controller | _              | 1              | _       | 1       | 1    | 100 |
| Extender 1 | _              | 2              | _       | 2       | 2    | 101 |
| Extender 2 | _              | 3              | _       | 3       | 3    | 102 |
| Extender 3 | _              | 4              | _       | 4       | 4    | 103 |
| Extender 4 | _              | 5              | _       | 5       | 5    | 104 |

# 32 | Konfiguration af wallboxen eMH3 – Konfiguration ved hjælp af softwaren

| Extender 5  | _ | 6   | _ | 6   | 6   | 105 |
|-------------|---|-----|---|-----|-----|-----|
| Extender 6  | _ | 7   | _ | 7   | 7   | 106 |
| Extender 7  | _ | 8   | _ | 8   | 8   | 107 |
| Extender 8  | _ | 9   | _ | 9   | 9   | 108 |
| Extender 9  | _ | 10  | _ | 10  | 10  | 109 |
| Extender 10 | _ | 11  | _ | 11  | 11  | 110 |
| Extender 11 | _ | 12  | _ | 12  | 12  | 111 |
| Extender 12 | _ | 13  | _ | 13  | 13  | 112 |
| Extender 13 | _ | 14  | _ | 14  | 14  | 113 |
| Extender 14 | _ | 15  | _ | 15  | 15  | 114 |
| Extender 15 | _ | 16* | _ | 16* | 16* | 115 |

\*Den maksimale adresseværdi 16 blev nået.

Adresserne kan efter ønske tildeles manuelt eller automatisk (anbefales) eller ved hjælp af ABL Configuration Software: Læs betjeningsvejledningen ABL-Configuration Software, der findes i softwarens installationsmappe, og som er integreret i programmet.

# Konfiguration ved hjælp af softwaren

Den funktionelle opsætning af controller- og extender-wallboxene udføres ved hjælp af de to softwareprogrammer ABL Configuration Software og Charge Point Administration.

# **ABL Configuration Software**

ABL Configuration Software er et program til en Windows-pc, der anvendes til opsætning af følgende wallbox-parametre:

- Automatisk tildeling af bus-adresser til ladecontroller, elmåler, RFID-modul og Logging Gateway/modul til overensstemmelse med den tyske kalibreringslov (kun ladestationer, der er i overensstemmelse med den tyske kalibreringslov)
- Manuel tildeling eller ændring af bus-adresser
- Opsætning af en extender-ladestation til stand alone-drift
- Opsætning af en øvre strømgrænse og aktivering af en detektering af usymmetrisk fasebelastning
- (De-)aktivering af den interne laststyring
- (De-)aktivering af begrænset RFID-adgang
- Administration af RFID-kort
- Frigivelse/spærring af ladestationen

#### Tilrådighedsstillelse

Gratis download på www.ablmobility.de

#### Beskrivelse

Særskilt vejledning, integreret i programmet og som findes i installationsmappen.

#### **Charge Point Administration**

**Charge Point Administration** er et program, der er integreret i controller-wallboxens Single Board Computer (SBC), der åbnes med en Windows-pc's browser-program, og som anvendes til opsætning af følgende og andre af gruppeinstallationens parametre:

- Opsætning af systemkonfigurationen
- Opsætning af en statisk eller dynamisk laststyring for systemet
- Visning og opsætning af OCPP-konfigurationen
- Forbindelse med en backend

- Visning af systemstatus
- Visning af wallbox-parametre i gruppen
- Wallboxenes anordning i systemet
- Opsætning af datakommunikationen

Tilrådighedsstillelse: Åbnes med browser-adressen <u>http://169.254.1.1:8300/</u> efter en controller-wallbox er tilsluttet pc'en

Beskrivelse: → "Indstilling ved hjælp af programmet Charge Point Administration" på side 34 ff.

l begge tilfælde skal controller-wallboxen eMH3 forbindes med en egnet pc ved hjælp af konfigurationskittet CON-FCAB (se næste afsnit).

# Forbindelse med en pc ved hjælp af datakabler

For at forbinde wallboxen eMH3 og en Windows-pc med kabler skal du bruge konfigurationskittet CONFCAB, der fås som tilbehør, og som omsætter wallboxens Modbus-interfaces på pc'ens USB-indgang. Ved hjælp af CONFCAB-komponenterne kan kabelføringen gennemføres for hver wallbox eMH3-serie:

- USB-forlængerkabel
- ② USB-RJ45-adapter
- ③ Patchkabel RJ45 på enkelte ledere
- ④ Patchkabel RJ45 på RJ12
- (5) Patchkabel RJ45 på RJ45

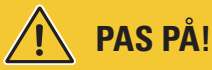

#### Datakabelføring via CONFCAB

Anvend kun de kabler og adaptere, der medfølger til CONFCAB, til kabelforbindelse af din wallbox eMH3 med pc'en. Ellers kan en fejlfri kommunikation ikke garanteres.

Sådan forbinder du wallboxen eMH3 med pc'en:

# Controller-wallbox eMH3 med fjederklemmer (til midten af 2021)

- Åbn controller-wallboxhusets dæksel som beskrevet i afsnittet "Forberedelse og fastgørelse af wallboxen" på side 18.
- 2 Tilslut patchkablet ③ til fjederklemmerne i området ved hængslet på indersiden af wallboxhusets dæksel.
- **3** Forbind USB-forlængerkablet ① med et USB-interface på pc'en.
- Forbind patchkablet (3) ved hjælp af USB-RJ45-adapteren (2) med USB-forlængerkablet (1).

Kabelføringen mellem wallboxen og pc'en er færdig.

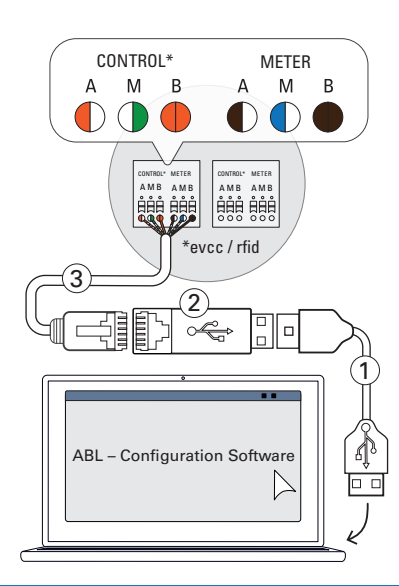

# BEMÆRK

#### Datakabelforbindelse ved hjælp af LOMK218

Alle eMH3-wallboxe med fjederklemmer kan også forbindes med pc'en ved hjælp af kabelsættet LOMK218. Du finder yderligere oplysninger i afsnittet "Datakabelføring ved hjælp af LOMK218" på side 62.

Controller-wallbox eMH3 med E2I-interface (fra midten af 2021)

- Åbn controller-wallboxhusets dæksel som beskrevet i afsnittet "Forberedelse og fastgørelse af wallboxen" på side 18.
- Tilslut patchkablet (5) til et af RJ45-hunstikkene i E2I-interfacet på indersiden af wallboxhusets dæksel.
- **3** Forbind USB-forlængerkablet ① med et USB-interface på pc'en.
- Forbind patchkablet (5) ved hjælp af USB-RJ45-adapteren (2) med USB-forlængerkablet (1).

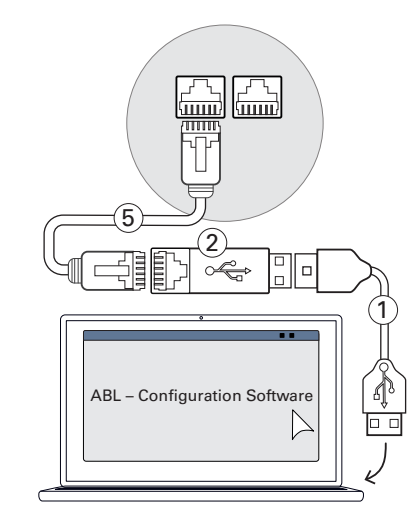

Kabelføringen mellem wallboxen og pc'en er færdig.

Derefter kan du begynde med opsætningen af wallboxene ved hjælp af ABL – Configuration Software. Download den aktuelle version af softwaren og følg anvisninger i den integrerede vejledning eller i vejledningen i installationsmappen:

https://www.ablmobility.de/de/download-neue-configuration-software.php

# Indstilling ved hjælp af programmet Charge Point Administration

Efter adresseringen af alle extender-wallboxe kan hele controller-extender-systemet indstilles til brugen ved hjælp af det webbaserede program **Charge Point Administration**.

# ! BEMÆRK

#### Opdatering af programmet

De arbejdstrin, der er beskrevet nedenfor, relaterer til version 1.7 af programmet Charge Point Administration.

- Kontroller først, hvilken version, der er installeret i dit system, og opdater under alle omstændigheder til version 1.7.
- Opdateringen bliver beskrevet trin for trin i vejledningen i installationspakken.

Programmet har et rollebaseret koncept, der begrænser bearbejdningen af udvalgte parametre.

| <ul> <li>Owner</li> </ul>     | En <b>Owner</b> må se alle oplysninger om programmet og om de installerede ladestationer, gen-<br>nemføre opdateringer og opsætte datakommunikationen i systemet.                                                                                                    |
|-------------------------------|----------------------------------------------------------------------------------------------------|
| <ul> <li>Installer</li> </ul> | En <b>Installer</b> foretager grundlæggende ændringer af systemegenskaberne.<br>Derfor skal det være en elinstallatør, som på baggrund af sin faglige uddannelse og erfaring<br>samt kendskab til de relevante standarder kan vurdere og udføre de beskrevne arbejdstrin og<br>genkende eventuelle farer. |

# 🚺 PAS PÅ!

# Nødvendigt login som elinstallatør

De arbejdstrin til indstilling af systemet, der er beskrevet nedenfor, skal udføres af en Installer.

- Kontakt evt. en elinstallatør for at få udført følgende arbejdstrin.
- 1 Tænd controller-wallboxen.
  - Vent under alle omstændigheder to minutter, indtil SBCen har afsluttet opsætningen.

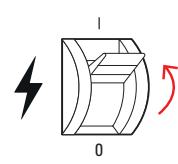

- 2 Forbind et RJ45-datakabel med controller-wallboxens SBC og pc'en.
  - SBC-netværksstikkontakten findes i tilslutningsfeltet på indersiden af controller-wallboxhusets dæksel.

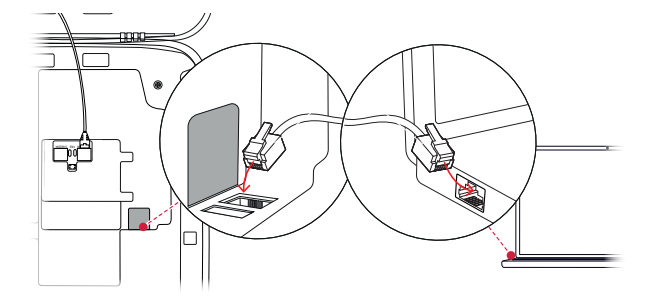

- 3 Åbn en webbrowser på din pc og indtast adressen <u>http://169.254.1.1:8300/</u>. Derefter åbnes det webbaserede program Charge Point Administration, hvor du automatisk er logget på som Owner.
  - Hvis du ikke kan oprette forbindelse til programmet, bedes du kontrollere din pc's netværksindstillinger og evt. tilpasse dem på følgende måde:

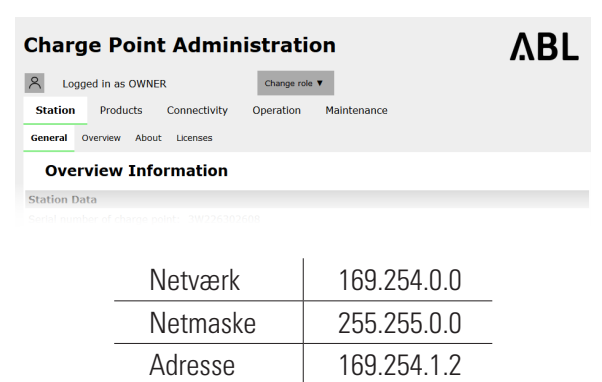

- 4 Klik øverst til højre på udvalgsmenuen Change role og vælg Installer.
- 5 Klik på fanen Products > Installation, naviger til nederst i skærmbilledet og klik her på knappen Add products.
  - Derefter bliver fanen **Products** > **Catalog** åbnet.

#### ΔBL **Charge Point Administration** A Logged in as OWNER Change role 🔻 Station Products Connectivity OWNER General Overview About Licenses INSTALLER **Overview Information** RESET Station Data LIMIT (LIM-SL-1), static , max. 32 A LIMIT (LIM-PL-1), Q Discard changes Create new configuration Add products Page loaded at: 2021/03/11 15:13:38 UTC acc. to operating syst Your session will expire in 1583 sec. Copyright 2020 ABL, <u>www.ablmobility.de</u>, <u>info@abl.de</u> ina system's time:

# **!** BEMÆRK

#### Filterfunktioner i produktkataloget

Fanen Products > Catalog viser en liste over alle kompatible extender-ladestationer i displayet Catalog.

- Du kan indtaste den ønskede ladestations produktnummer direkte i søgefeltet Model.
- Du kan filtrere alle viste resultater ved hjælp af yderligere kriterier som Revision, Product line, Type m.m.
- 6 Søg efter den ønskede ladestation i produktkataloget, vælg den højeste revision for denne model og klik nederst i skærmbilledet på knappen Add products.
  - Den valgte ladestation vises nu i en særskilt oversigt i **Catalog**.

| Lopped In a                   | 6 INSTALLER              | Change rate               | •           |           |           |                           |                            |                |           | ΛD        |
|-------------------------------|--------------------------|---------------------------|-------------|-----------|-----------|---------------------------|----------------------------|----------------|-----------|-----------|
| Station Pre                   | ducts Connect?           | rity Operation            | Maintenance |           |           |                           |                            |                |           |           |
| stalaton Dag                  | catalog                  |                           |             |           |           |                           |                            |                |           |           |
| Catalog                       |                          |                           |             |           |           |                           |                            |                |           |           |
| roducts comp<br>I found produ | atible with the selects. | ected master are d        | isplayed.   |           |           |                           |                            |                |           |           |
| lodel                         | no filter                | Product line<br>no filter | no filter 🖌 | no filter | no filter | Nobile Comm.<br>no filter | Product limit<br>no litter | no filter      | no filter | no filter |
| P4424                         | rex. 6                   | EMC2                      | SLAVE       | twin      | SOCKET    | NONE                      | 63 A                       | GR0AZZI_EM340  | true      | EVCC2/3   |
| P4424                         | res.7                    | EHC2                      | SLAVE       | twin      | SOCKET    | NONE                      | 63 A                       | GANAZZI_EM340  | true      | EVCC2/3   |
| P4424                         | rex.9                    | EMC2                      | SLAVE       | twin      | SOCRET    | NONE                      | 63 A                       | GRNAZZI_EM340  | true      | EVCC2/3   |
| P4425                         | rex. 6                   | DHC2                      | SLAVE       | twin      | SOCKET    | NONE                      | 63 A                       | GRIAZZI_EM340  | true      | EVCC2/3   |
| P4425                         | rex.7                    | EMC2                      | SLAVE       | twin      | SOCKET    | NONE                      | 63 A                       | GRIA721_EM343  | true      | EVCC2/3   |
| P4425                         | rex.9                    | EMC2                      | SLAVE       | twin      | SOCKET    | NONE                      | 63 A                       | GRIAZZI_EM340  | true      | EVCC2/3   |
| N434                          | rex. 6                   | EHC2                      | SLAVE       | twin      | SOCKET    | NONE                      | 63 A                       | GRIAZZI_EM340  | true      | EVCC2/3   |
| мизи                          | rex.7                    | EHC2                      | SLAVE       | twin      | SOCKET    | NONE                      | 63 A                       | G/0/AZ21_EM340 | true      | EVCC2/3   |
| P4434                         | rex.9                    | EMC2                      | SLAVE       | twin      | SOCKET    | NONE                      | 63 A                       | GR0A221_EM340  | true      | EVCC2/3   |
| PM35                          |                          | EHC2                      | SLAVE       | twin      | SOCIET    | NONE                      |                            | GR0A221_EM340  |           |           |
|                               |                          |                           |             |           |           |                           |                            |                |           |           |

- 7 Angiv det ønskede antal ved hjælp af udvalgslisten nederst i skærmbilledet og klik på knappen Save.
  - Derefter vises disse extender-ladestationer sammen med controlleren i fanen Products > Installation.
  - Med knappen Cancel vender du uden at vælge noget tilbage til listen Products > Catalog.

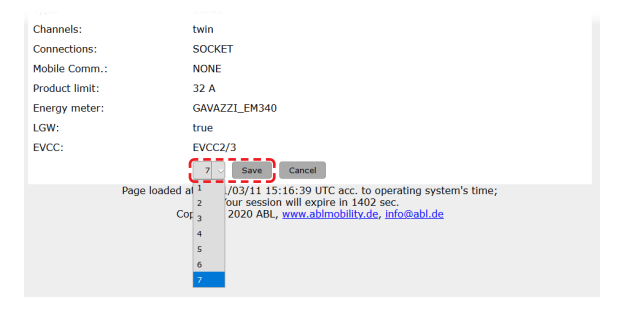

# ! BEMÆRK

# Færdiggørelse af systemkonfigurationen

Tilføj alle yderligere extender-ladestationer i systemet efter dette princip.

- 8 Naviger til nederst i fanen Products > Installation og klik her på knappen Create new configuration.
- 9 Skift til fanen Overview > Details: Her får du vist, om dit system er indstillet korrekt.

| 1                                    | 3W2253 - R      | Rev. 5 |                           |                       |                      |                             |                           |                       | Bus-l                     | id: 1            | 5 🛆              | 32                | Ą            |              |              |              |              |             |
|--------------------------------------|-----------------|--------|---------------------------|-----------------------|----------------------|-----------------------------|---------------------------|-----------------------|---------------------------|------------------|------------------|-------------------|--------------|--------------|--------------|--------------|--------------|-------------|
|                                      |                 |        |                           |                       |                      |                             |                           | L                     | IMIT                      | (LIM             | -PL-             | 8),               | stati        | ic, r        | nax.         | 32           | A            | ۹           |
| 1                                    | Discard cha     | inges  |                           |                       |                      |                             |                           | ູ                     | Create                    | new              | conf             | igurat            | tion         | ]            |              |              |              |             |
| General                              | Overview        | About  | License                   | s                     |                      |                             |                           |                       |                           |                  |                  |                   |              |              |              |              |              |             |
| De                                   | tails           |        |                           |                       |                      |                             |                           |                       |                           |                  |                  |                   |              |              |              |              |              |             |
| De<br>Station                        | tails<br>Status |        |                           |                       |                      |                             |                           |                       |                           |                  |                  |                   |              |              |              |              |              |             |
| De<br>Station<br>Outlets:            | tails<br>Status |        |                           | 2                     | 3<br>😨<br>-          | 4<br>(12A)                  | 5<br>(12A)                | 6<br>()<br>-          | 7<br>(12A)                | 8                | 9<br>😨           | 10<br>😳           | 11<br>💬      | 12<br>💬      | 13<br>😳      | 14           | 15<br>💬      | 16<br>(12A) |
| De<br>Station<br>Outlets:<br>Hardwai | tails<br>Status |        | 1<br>-<br>-<br>Total<br>H | 2<br>-<br>-<br>I cons | 3<br>-<br>-<br>-<br> | 4<br>(12A)<br>-<br>tion: 0, | 5<br>(12A)<br>-<br>/0/0A, | 6<br>-<br>-<br>Limit: | 7<br>(12A)<br>-<br>: 32 A | 8<br>😚<br>-<br>- | 9<br>😚<br>-<br>- | 10<br>🚱<br>-<br>- | 11<br>😨<br>- | 12<br>😨<br>- | 13<br>😳<br>- | 14<br>💬<br>- | 15<br>💬<br>- | 16<br>(12A) |

Når du har indstillet alle extender-ladestationer til controlleren, skal du også definere den maksimalt tilgængelige strømstyrke for hele systemet.

Sådan gør du:

- **10** Kontroller, at du i programmet **Charge Point Administration** fortsat er logget på som **Installer**.
  - Ellers skal du ændre din rolle som beskrevet i trin **4**.
- 11 Skift til fanen Products > Installation og klik i kolonnen Actions for de med M markerede controller-ladestationer på knappen =.
- 12 Indtast den ønskede maksimale strømværdi i feltet Maximum Value i afsnittet LIMIT (LIM SL-1) (eksempel: 32 A) for hele systemet.
  - Bekræft indtastningerne med knappen
     i højre side.

| Logged in as OWNER                                           | Cha                                                         | nge role 🔻                                            | 1.                          |         |
|--------------------------------------------------------------|-------------------------------------------------------------|-------------------------------------------------------|-----------------------------|---------|
| General Overview About                                       | Licenses                                                    | OWNER                                                 | Je                          |         |
| Overview Info                                                | mation                                                      | RESET                                                 |                             |         |
| Station Data                                                 |                                                             |                                                       |                             |         |
| Serial number of charge polestering selected from the catale | nt: 3W226302608<br>2 <u>9 page</u> . For applying           | g the changes a r                                     | eboot will be neccessa      | iry.    |
| Pos. Product                                                 | Product Properties<br>Bus-Id/ Current Rating                | Connector Pr<br>Outlet-No./ Location<br>PhaseRotation | operties<br>// Outlet-Name/ | Actions |
| 1 🕅 3W2263 - Rev.<br>5/N: 3W226302608                        | Bus-Id: 1 🔺 32 A                                            | 1 left 123N<br>2 right 123N                           |                             | ]~ ~    |
|                                                              | LIMIT (LIM-SL-1), s                                         | tatic , max. 32 A                                     | ۹                           |         |
|                                                              | LIMIT (LIM-PL-1),                                           |                                                       | Q                           |         |
| nges a reboot will be necce                                  | ssary.                                                      | C                                                     |                             |         |
| Bus-Id/ Current Rat                                          | ing                                                         | Outlet-No./ Location/ Ou                              | tlet-Name/ PhaseRotation    | Actions |
| 63 - Rev. 7 Bus-Id: 1<br>26302608                            | → 🛆 🛛 32 A                                                  | 1 left                                                | 123N ×                      |         |
| LIMIT (LIM                                                   | SL-1)                                                       |                                                       |                             |         |
| Type: stati                                                  | c -                                                         |                                                       |                             |         |
| Maximum Va<br>Page loaded at: 2021/03/11<br>Your ses         | ue: 32 A<br>15:40:54 UTC acc. to<br>sion will expire in 711 | operating system's sec.                               | time;                       |         |
|                                                              |                                                             |                                                       |                             |         |

- 13 Skift til fanen Operation > Load Management og indtast i feltet Maximum Current i afsnittet Basic Settings den samme værdi som du har indtastet i trin 12 for Maximum Value (eksempel: 32 A).
  - Bekræft indtastningen med knappen Save.
- **14** Derefter kan du genstarte systemet med knappen **Perform reconfiguration**.
  - Efter genstarten bliver hele systemet vist i fanen **Station** > **Overview**.

| General     | OCPP Configuration   | OCPP Settings   | Eichrecht     | Load Management          |                             |   |
|-------------|----------------------|-----------------|---------------|--------------------------|-----------------------------|---|
| Loa         | d Managen            | ent             |               |                          |                             |   |
| $\wedge$    | The settings on      | this page mus   | t only be a   | djusted by an elec       | trically qualified person.  |   |
| Basic Se    | ttings               |                 |               |                          |                             |   |
| Control a   | lgorithm:            | Loadsetter      | Standard Edi  | tion (6A minimum chargin | g current)                  |   |
| Maximal     | current:             | 32              | Α             |                          |                             |   |
| Charge p    | oints with Priority: |                 |               | (                        |                             |   |
| charge p    | onits with Phoney.   | function)       |               | (enter e.g. 1,7,15;      | only for systems with phone | y |
|             |                      | Save            | Cancel        |                          |                             |   |
|             | Page load            | ed at: 2021/03/ | 11 15:30:0    | 8 UTC acc. to operat     | ina system's time:          |   |
|             |                      |                 |               |                          |                             |   |
|             |                      |                 |               |                          |                             |   |
|             |                      |                 |               |                          |                             |   |
| 옷 Log       | ged in as INSTALL    | ER              | Change        | role 🔻                   |                             |   |
| Station     | Products             | Connectivity    | Operatio      | on Maintenance           |                             |   |
| T           |                      |                 |               |                          |                             |   |
| Installatio | on Diagnosis Ca      | talog           |               |                          |                             |   |
| The new pr  | roduct and system    | configuration v | vas succes    | sfully checked.          |                             |   |
| Are you su  | re to apply the ne   | w configuration | and there     | ore to reboot the sy     | stem?                       |   |
| Please conf | firm the reconfigu   | ation or select | abort.        | -                        |                             |   |
| Abort       |                      | Perform re      | configuration | l)                       |                             |   |
|             | Page load            | ed at: 2021/03  | /11 15:20     | 14 UTC acc. to oper      | ating system's time;        |   |
|             |                      | Tour            | Session Wi    | ii expire iil 1167 sec   |                             |   |

Extender-wallboxene er nu logget korrekt på i dit controller-extender-system og konfigureret til laststyring. Til kommunikation med en backend skal du også indstille **Connectivity** i programmet **Charge Point Administration**.

# Opsætning af datakommunikationen

Wallboxen eMH3 har tre interfaces til datakommunikation med et eksternt netværk eller en backend:

- LAN (med kabel via interne RJ45-interfaces)
- LTE (trådløs via LTE-USB-nøgle E3BLTE1: Forudinstalleret ved bundle-produkter, fås ellers som ekstraudstyr, se "Tilbehør" på side 11)
- WLAN (trådløs via WLAN-dongle, der fås som ekstraudstyr E3BWLAN, se "Tilbehør" på side 11)

Datakommunikationen indstilles også ved hjælp af programmet **Charge Point Administration**: Programmet skal derfor være åbnet, og forbindelsen til controller-ladestationen skal være oprettet. Du kan efter eget valg udføre de arbejdstrin, der er beskrevet nedenfor, som **Owner** eller **Installer**.

# ! BEMÆRK

Datakommunikation kun for controller-ladestationer

Bemærk, at extender-ladestationer kun kan integreres i et netværk via en controller, dog ikke direkte.

#### Forbindelse via LAN-interface

Hver wallbox eMH3 har et RJ45-hunstik til tilslutning af et Ethernet-kabel på indersiden af wallboxens dæksel. Ved hjælp af controller-ladestationens RJ45-hunstik kan der oprettes forbindelse mellem wallboxens SBC og en router og dermed til en OCPP-backend.

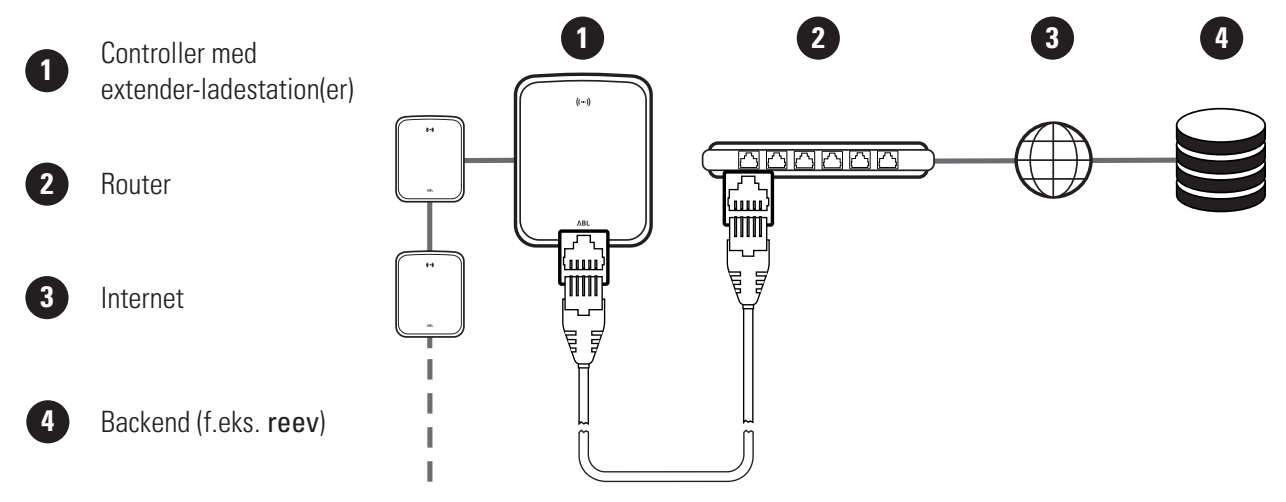

# 38 | Konfiguration af wallboxen eMH3 – Opsætning af datakommunikationen

- Controller-ladestationen får automatisk en specifik IP-adresse af routerens DHCP-server.
- Ved hjælp af controller-ladestationens MAC-adresse kan den IP-adresse, der er tildelt af routeren, genkendes og aktiveres individuelt.
- Controller-extender-systemet skal ved hjælp af et egnet CAT-kabel forbindes med en router med internet-adgang, som din pc også er forbundet med.

Sådan indstiller du kommunikationen via LAN-interfacet:

- Klik på fanen Connectivity > LAN og kontroller, at der angives en IP- og MAC-adresse til tilslutningen eth0 her.
  - Her drejer det sig om controller-ladestationens IP- og MAC-adresse.
- 2 Klik på fanen Connectivity > Cellular og slet alle data for det mobile adgangspunkt (APN), hvis det forefindes.
- 3 Skift til fanen Maintenance > System og klik i afsnittet System Restart på knappen Hard Reset.
  - Dit controller-extender-system genstartes nu med de valgte indstillinger.

| Station      | Products    | Connectivity                                                                | Operation                                                                              | Maintenance                                                   |                                         |
|--------------|-------------|-----------------------------------------------------------------------------|----------------------------------------------------------------------------------------|---------------------------------------------------------------|-----------------------------------------|
| LAN WLAN     | Cellular    | Backend OCPP                                                                | TLS                                                                                    |                                                               |                                         |
| Local        | Area N      | etwork                                                                      |                                                                                        |                                                               |                                         |
| Interfaces   | And Tunne   | ls                                                                          |                                                                                        |                                                               |                                         |
| IP address:  |             | 192.168.1<br>fe80:0:0:0<br>172.16.5.<br>F8-36-9B-<br>0:0:0:0:0<br>127.0.0.1 | 23,200 (tun0)<br>D:fa36:9bff:fe1c<br>48 (eth0)<br>1C-CD-77 (eth0<br>0:0:1 (l6)<br>(lo) | :cd77 (eth0)                                                  |                                         |
|              | Page        | loaded at: 2021/0:<br>Your<br>Copyright 20                                  | 3/11 15:32:28 U<br>session will exp<br>20 ABL, <u>www.ab</u>                           | ITC acc. to operat<br>bire in 1216 sec.<br>Imobility.de, info | ing system's time;<br><u>Dabl.de</u>    |
|              |             |                                                                             |                                                                                        |                                                               |                                         |
| Station      | Products    | Connectivity                                                                | Operation                                                                              | Maintenance                                                   |                                         |
| LAN WLAN     | Cellular    | Backend OCPP                                                                | TLS                                                                                    |                                                               |                                         |
| Mobil        | e Netw      | ork (3G/40                                                                  | i)                                                                                     |                                                               |                                         |
| Access Poir  | nt Properti | es                                                                          |                                                                                        |                                                               |                                         |
| Access point | name (APN   | ):                                                                          |                                                                                        |                                                               |                                         |
| Username:    |             |                                                                             |                                                                                        |                                                               |                                         |
| Password:    |             |                                                                             | ;                                                                                      |                                                               |                                         |
| GSM force re | connect (24 | \$h): ⊠                                                                     |                                                                                        |                                                               |                                         |
|              |             | Save                                                                        | Cancel                                                                                 |                                                               |                                         |
|              | Page        | oaded at: 2021/03<br>Your                                                   | 3/11 15:33:27 U<br>session will exp                                                    | TC acc. to operat<br>bire in 1157 sec.                        | ing system's time;                      |
|              |             | Copyright 20                                                                | 20 ABL, <u>www.ab</u>                                                                  | Imobility.de, Info@                                           | abl.de                                  |
|              |             |                                                                             |                                                                                        |                                                               |                                         |
|              |             |                                                                             |                                                                                        | _                                                             |                                         |
| 옷 Logge      | d in as INS | TALLER                                                                      | Change role                                                                            | •                                                             |                                         |
| Station      | Products    | Connectivity                                                                | Operation                                                                              | Maintenance                                                   |                                         |
| Events V     | Diagnosis   | System                                                                      |                                                                                        |                                                               |                                         |
| Maint        | tenance     | e Functions                                                                 |                                                                                        |                                                               |                                         |
| System Re    | start       |                                                                             |                                                                                        |                                                               |                                         |
| Soft reset:  |             | Restart th                                                                  | e application an                                                                       | d drivers. The ope                                            | erating system will continue working. I |
|              |             | Soft rese                                                                   | t                                                                                      |                                                               |                                         |
| Hard reset:  |             | Restart th<br>Hard rese                                                     | e complete syst                                                                        | em including oper                                             | ating system. It will take up to 150 se |

Nu kan der oprettes en LAN-forbindelse mellem controller-ladestation og backend via WebSocket eller WebSocketSecure.

# ! BEMÆRK

#### Kommunikation med backenden

- Routerens firewall skal være indstillet således, at kommunikation mellem ladestation og OCPP-backend er mulig.
- Du kan få alle adgangsdata fra din backend-operatør. Du finder en beskrivelse af opsætningen på side 40.

#### Forbindelse via LTE-interface

I hver eMH3-wallbox, der er bundled med en reev-backend, er der ab fabrik forudinstalleret en LTE-USB-nøgle på indersiden af wallboxhusets dæksel. På alle andre eMH3 controller-wallboxe kan du eftermontere LTE-funktionaliteten ved hjælp af LTE-tilbehørspakken **E3BLTE1** (se "Tilbehør" på side 11 og "Montering og tilslutning af E3BLTE1" på side 26). Ved hjælp af controller-ladestationens LTE-USB-nøgle kan der oprettes en trådløs forbindelse mellem SBCen og en OCPP-backend.

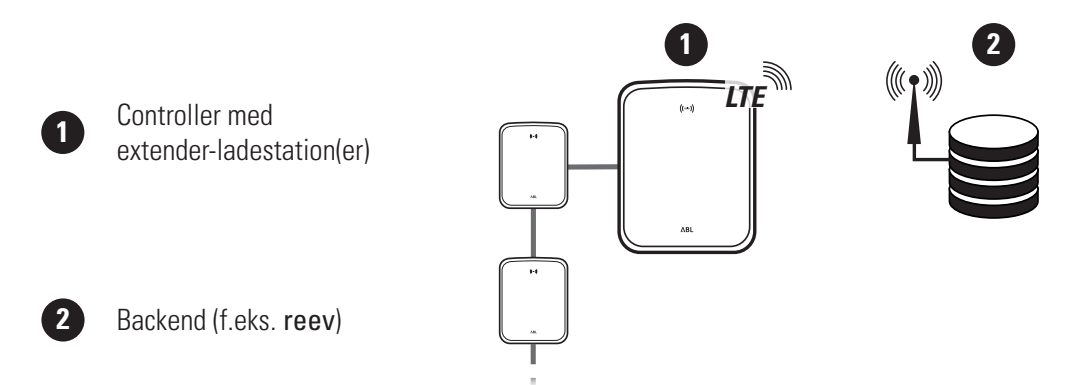

- Til trådløs forbindelse med en OCPP-backend skal der under ibrugtagningen installeres et egnet SIM-kort i LTE-USB-nøglen. Du finder oplysninger om installationen i vejledningen, der er vedlagt LTE-USB-nøglen.
- Dit backend-abonnement omfatter som regel et SIM-kort: I dette tilfælde får du også dataene til aktivering fra din backend-operatør.

Sådan indstiller du kommunikationen via LTE:

- Klik på fanen Connectivity > Cellular og indtast her de oplysninger du har fået af din backend-operatør om Access point name (APN), Username og Password.
  - Bekræft din indtastning ved at klikke på knappen **Save**.
- 2 Skift til fanen Maintenance > System og klik i afsnittet System Restart på knappen Hard Reset.
  - Dit controller-extender-system genstartes nu med de valgte indstillinger.

| Stat      | tion                  | Products    | Conn      | ectivity        | Operation                         | Maintenance                             |                                          |  |  |
|-----------|-----------------------|-------------|-----------|-----------------|-----------------------------------|-----------------------------------------|------------------------------------------|--|--|
| LAN       | WLAN                  | Cellular    | Backend   | OCPP            | TLS                               |                                         |                                          |  |  |
| Μ         | lobil                 | e Netv      | vork (    | 3G/40           | G)                                |                                         |                                          |  |  |
| Acce      | ss Poi                | nt Propert  | ies       |                 |                                   |                                         |                                          |  |  |
| Acces     | ss point              | name (AP    | N):       | Access P        | oint Name                         |                                         |                                          |  |  |
| Userr     | name:                 |             |           | Username        |                                   |                                         |                                          |  |  |
| Passv     | vord:                 |             | U U       |                 | /                                 |                                         |                                          |  |  |
| GSM       | force n               | econnect (2 | 24h): E   | 2               |                                   |                                         |                                          |  |  |
|           |                       |             | ៍         | Save            | Cancel                            |                                         |                                          |  |  |
|           |                       | Page        | loaded at | : 2021/0<br>You | 3/11 15:33:27<br>r session will e | UTC acc. to opera<br>xpire in 1157 sec. | ting system's time;                      |  |  |
|           |                       |             | Cop       | yright 20       | 020 ABL, <u>www.</u>              | abimobility.de, info                    | ( <u>@abl.de</u>                         |  |  |
|           |                       |             |           |                 |                                   |                                         |                                          |  |  |
|           |                       |             |           |                 |                                   |                                         |                                          |  |  |
| $\approx$ | Logge                 | d in as INS | TALLER    |                 | Change rol                        | e 🔻                                     |                                          |  |  |
| Sta       | tion                  | Products    | Conne     | ectivity        | Operation                         | Maintenance                             |                                          |  |  |
| Event     | s V                   | Diagnosis   | System    |                 |                                   |                                         |                                          |  |  |
| Ν         | Maintenance Functions |             |           |                 |                                   |                                         |                                          |  |  |
| Syst      | em Re                 | start       |           |                 |                                   |                                         |                                          |  |  |
| Soft      | reset:                |             |           | Restart th      | ne application a                  | nd drivers. The op                      | erating system will continue working. I  |  |  |
|           |                       |             |           | Soft rese       | t                                 |                                         |                                          |  |  |
| Hard      | reset:                |             |           | Restart th      | ne complete sy                    | stem including ope                      | rating system. It will take up to 150 se |  |  |
|           |                       |             | 1         | Hard rese       | at .                              |                                         |                                          |  |  |
|           |                       |             |           |                 |                                   |                                         |                                          |  |  |

Nu kan der oprettes en trådløs forbindelse mellem controller-ladestation og backend.

#### Forbindelse via WLAN-interface

ABL tilbyder WLAN-donglen **E3BWLAN** som ekstraudstyr (se side 11) til hver eMH3 controller-wallbox: Installationen er beskrevet i afsnittet "Tilslutning af E3BWLAN" på side 24. Efter installationen kan der oprettes forbindelse mellem SBCen og en Wi-Fi-router og dermed til en OCPP-backend.

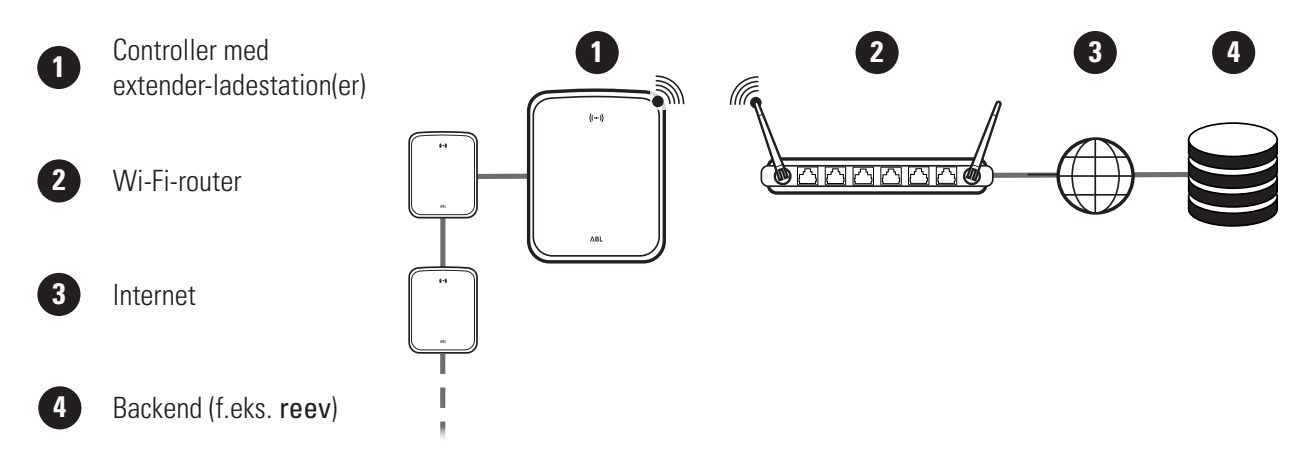

# 40 | Konfiguration af wallboxen eMH3 – Indstilling af en OCPP-backend

Sådan indstiller du kommunikationen via WLAN:

| 1 | Klik på fanen <b>Connectivity &gt; Cellular</b> og slet alle<br>data for det mobile adgangspunkt (APN), hvis det<br>forefindes.                                                                                        | Station       Products       Connectivity       Operation       Maintenance         LAN       WLAN       Cellular       Backend       OCPP       TLS         Mobile Network (3G/4G)         Access Point Properties         Access Point name (APN):       Image: Consection of the section of the sectio |
|---|----------------------------------------------------------------------------------------------------|----------------------------------------------------------------------------------------------------|
| 2 | <ul> <li>Skift til fanen Connectivity &gt; WLAN og indtast oplysningerne til Service Set Identifier (SSID) og Passphrase for netværket her.</li> <li>Bekræft din indtastning ved at klikke på knappen Save.</li> </ul> | Station     Products     Connectivity     Operation     Maintenance       LAN     WLAN     Cellular     Backend     OCEP     TL5         Wireless     Local Area     Network       Basic     Configuration       Service: Set Identifier (SSID):       Passphrase:   Page toded st: 2021/00/06 15:53:17 UTC acc. to operating system's time; Your session will expire in 1283 sec.                                                                                                    |
| 3 | <ul> <li>Skift til fanen Maintenance &gt; System og klik i afsnittet System Restart på knappen Hard Reset.</li> <li>Dit controller-extender-system genstartes nu med de valgte indstillinger.</li> </ul>               | Maintenance       Maintenance         Station       Products       Connectivity       Operation       Maintenance         Events       Diagnosis       System       System       System       System         Soft reset:       Restart the application and drivers. The operating system will continue working.       Soft reset:       Soft reset         Hard reset:       Restart the complete system including operating system. It will take up to 150 set                                                                                                    |

Nu kan der oprettes en WLAN-forbindelse mellem controller-ladestation og backend via WebSocket eller Web-SocketSecure.

# !) BEMÆRK

Kommunikation med backenden

- Routerens firewall skal være indstillet således, at kommunikation mellem ladestation og OCPP-backend er mulig.
- Du kan få alle adgangsdata fra din backend-operatør.

# Indstilling af en OCPP-backend

Backend-operatøren stiller alle nødvendige oplysninger til at logge på dit controller-extender-system til rådighed, som du derefter skal indtaste via programmet **Charge Point Administration**.

# ! BEMÆRK

Understøttede netværksprotokoller

Controller-extender-systemet og backenden kan kommunikere ved hjælp af følgende netværksprotokoller:

http:// (SOAP)

Hvis kommunikationen indstilles via SOAP, skal den lokale port og sti for endepunktet (controller-ladestationen) angives.

#### ws:// (WebSocket) / wss:// (WebSocketSecure) Hvis kommunikationen er indstillet via WSS, skal du kontrollere, at TLS-certifikaterne er rigtige og evt. uploade server-certifikatet.

Sådan indstiller du kommunikationen med backenden:

- 1 Klik på fanen Connectivity > OCPP.
  - Vælg i udvalgsfeltet **OCPP version** den OC-PP-version, der understøttes af backenden.
  - Indtast din backend-operatørs internet-adresse under Central system address (URL).
  - Indtast controller-extender-gruppens OCPP-navn under Chargebox ID.
  - Kun for SOAP:
    - » Local port: Indtast en port-adresse mellem 1000 og 10000 eller brug standarden (7890).
    - » Local path: Indtast det lokale endepunkts sti her.
- 2 Bekræft dine indtastninger ved at klikke på knappen Save.
- **3** Kun for WSS: Klik på fanen Connectivity > TLS og kontroller de TLS-versioner og certifikater, der vises her.
  - Kontakt evt. din netværksadministrator.

| A Logged in as INSTALLER                                                                                                    | Change role V                                                                                                    |
|----------------------------------------------------------------------------------------------------|----------------------------------------------------------------------------------------------------|
| Station Products Connectivi                                                                                                    | ty Operation Maintenance                                                                                                    |
| LAN WLAN Cellular Backend OCP                                                                                                    | P TLS                                                                                                    |
| Open Charge Point Pr                                                                                                    | otocol                                                                                                    |
| OCPP Configuration                                                                                                    |                                                                                                    |
| OCPP version:                                                                                                    | ort wss:// indicates JSON/Web-Socket using TLS.                                                                                                    |
|                                                                                                    |                                                                                                    |
| -                                                                                                    |                                                                                                    |
| Local port:                                                                                                    | (1000-10000, default 7890, only SOAP)                                                                                                    |
| Local path:                                                                                                    | Save Cancel                                                                                                    |
|                                                                                                    |                                                                                                    |
| rage loader                                                                                                    | at: 2021/05/11 15:59:42 OTC acc. to operating system                                                                                                    |
| Station Products Connectivit                                                                                                    | Y Operation Maintenance     TLS                                                                                                    |
| Station Products Connectivit<br>LAN WLAN Celular Backend OCPP<br>Transport Layer Secui                                                                                                    | ty Operation Maintenance                                                                                                    |
| Station Products Connectivit<br>LAN WLAN Celular Backend OCPP<br>Transport Layer Sectu<br>Parameters                                                                                                    | y Operation Maintenance TLs ity Overview                                                                                                    |
| Station Products Connectivit<br>LAN WLAN Celular Backend OCPP<br>Transport Layer Secui<br>Parameters<br>Supported TLS versions: TS<br>TSAN<br>TEAM                                                                                                    | y Operation Maintenance  TLS  ity Overview  Hint: Use Ctrl (PC) or Command (Mac) keys to select multiple ent  mature definition of the select multiple ent                                                                |
| Station Products Connectivit<br>LAN WLAN Celular Backend OCPP<br>Transport Layer Secu<br>Parameters<br>Supported TLS versions:                                                                                                    | y Operation Maintenance  Tts  ity Overview  ity Overview  ity Overview  ity Overview  subject                                                                                                    |
| Station Products Connectivit<br>LAN WLAN Celular Backend OCPP<br>Transport Layer Secui<br>Parameters<br>Supported TLS versions: Tts<br>Ttsvi<br>Ttsvi | y Operation Maintenance Tts ty Overview  J Hint: Use Ctrl (PC) or Command (Mac) keys to select multiple ent Cancel Subject *.cnary.ecomplete.pro                                                                          |
| Station Products Connectivit<br>LAN WLAN Celular Backend OCPF<br>Transport Layer Secui<br>Parameters<br>Supported TL5 versions: T5<br>T544<br>T644<br>T644<br>T644<br>T644<br>T644<br>T644<br>T6                                                                                                    | y Operation Maintenance Tts Hint: Use Ctrl (PC) or Command (Mac) keys to select multiple ent Carcet Subject *.canary.ecomplete.pro *.beta.ecomplete.cloud                                                                 |
| Station Products Connectivit<br>LAN WLAN Cellular Backend OCPP<br>Transport Layer Secui<br>Parameters<br>Supported TL5 versions: Ts<br>Tusy<br>Tusy<br>Tusy<br>Tusy<br>Tusy<br>Tusy<br>Tusy<br>Tu                                                                                                    | y Operation Maintenance TIS Hint: Use Ctrl (PC) or Command (Mac) keys to select multiple ent Cancel Subject *.canary.ecomplete.pro *.beta.ecomplete.cloud Us / The USERTRUST Network / USERTrust RSA Certification Authon |
| Station Products Connectiviti<br>LAN WLAN Celular Backend OCPP<br>Transport Layer Secui<br>Parameters<br>Supported TLS versions:<br>TS<br>TS<br>TS<br>TS<br>TS<br>TS<br>TS<br>TS<br>TS<br>TS<br>TS<br>TS<br>TS                                                                                                    | y Operation Maintenance  TS  ity Overview  J  Cancel  Subject  *.canary.ecomplete.pro *.beta.ecomplete.cloud US / The USERTRUST Network / USERTrust RSA Certification Author mobility-plus-test.enbw.com                  |

# Afslutning af indstillingen

Gruppeinstallationen er afsluttet efter indstillingen af kommunikationen med backenden.

- 1 Luk programmet Charge Point Administration via webbrowserens vindue.
- 2 Afbryd forbindelsen mellem pc'en og wallboxen ved at trække RJ45-datakablet ud af controller-ladestationens SBC og pc'en.
- **3** Klap husets dæksel opad, så det går i indgreb i huset og lås det fast med trekantnøglen.

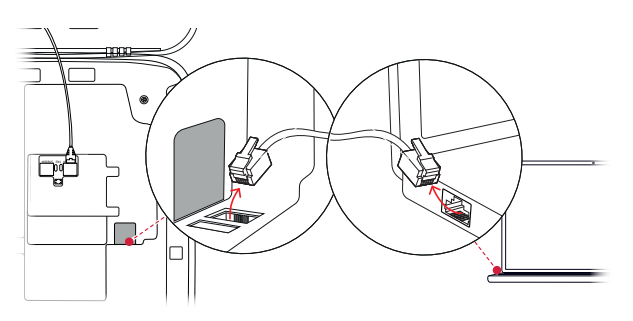

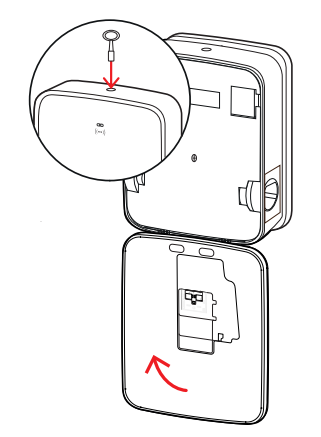

# Manuel administration af RFID-kort

Stand alone-wallboxen 3W2214 leveres ab fabrik med et teach-in- og fem id-tag-kort. Til alle andre eMH3-wallboxe (bortset fra bundle-produkterne) fås med E017869 en pakke med 5 id-tag-kort, der ved hjælp af ABL Configuration Software kan konfigureres til brug som teach-in-kort (1 stk.) og RFID-user-kort (4 stk.).

Ved hjælp af teach-in-kortet kan id-tag-kortene optages på wallboxens brugerliste og derefter anvendes til frigivelse af opladningen. Derudover kan wallboxens brugerliste nulstilles med teach-in-kortet, og alle tidligere tilmeldte id-tag-kort kan slettes.

# ! BEMÆRK

Administration af RFID-kort ved hjælp af ABL Configuration Software

Mens de medfølgende kort til stand alone-wallboxen allerede er forberedt til brug, skal du først indstille et af kortene fra E017869 som teach-in-kort ved hjælp af ABL Configuration Software.

 Id-tag-kortene fra sættet E017869 indstilles i ABL Configuration Software i fanen Individual configuration > Advanced configuration > Access control via RFID og er beskrevet i den tilhørende vejledning.

( ( RFID ) )

1 sek.

(( RFID ))

1 sek.

( ( RFID ) )

eller

1 sek.

( ( RFID ) )

1 sek.

( ( RFID ) )

Sådan indlærer du et id-tag-kort manuelt i wallboxen:

- 1 Sørg for, at wallboxen er tændt og klar til brug.
  - De to ladepunkters blå LEDer blinker, mens de grønne og røde LEDer ikke lyser (visning: 1 cyklus).
- 2 Vær opmærksom på LED-visningerne for RFID-modulet (visning: 1 cyklus).
  - Hvis RFID-adgangsstyringen er aktiv, blinker den grønne LED én gang eller den blå LED to gange.
- **3** Hold teach-in-kortet op foran RFID-modulet på wallboxhusets skærm.
  - Fjern teach-in-kortet når den blå LED lyser konstant.
- 4 Hold inden for 10 sekunder et id-tag-kort, der endnu ikke er tilmeldt, op foran RFID-modulet på wallbox-husets skærm.
  - Når den grønne LED blinker én gang, er id-tagkortet indlært og kan fjernes.

Du kan gentage trin 3 og 4 for at optage flere id-tag-kort på wallboxens brugerliste.

# <u> PAS PÅ</u>!

# Fejlmelding fra RFID-modulet

Hvis et id-tag-kort allerede er optaget på brugerlisten, eller der ikke kan indlæses flere kort i wallboxens hukommelse, blinker RFID-modulets grønne og blå LED konstant.

Efter behov kan du nulstille brugerlisten, der er gemt i wallboxen, for at forhindre tilmelding ved hjælp af tidligere gemte bruger-id-kort.

Sådan nulstiller du den brugerliste, der aktuelt er gemt i en wallbox:

- 1 Afbryd strømforsyningen til wallboxen.
  - Anbring den interne RCCB's eller MCB's vippekontakt på **0**.
- 2 Hold teach-in-kortet op foran RFID-modulet på wallboxhusets skærm og tilslut wallboxens strømforsyning igen.
- **3** Hold teach-in-kortet op foran RFID-modulet så længe den blå LED lyser konstant.
  - Fjern teach-in-kortet så snart den grønne LED blinker tre gange.

Wallboxens brugerliste er nu slettet. Til tilmelding via RFID-modulet skal der derefter indlæres nye bruger-id-kort.

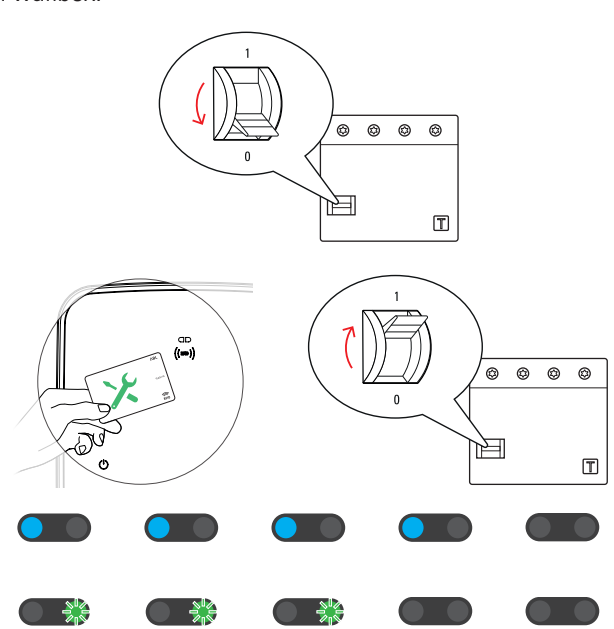

# Opladning

eMH3 er klar til brug og kan bruges til opladning af elbiler umiddelbart efter, at du har installeret og konfigureret den.

Sådan oplader du en elbil med wallboxen eMH3:

- 1 Parker elbilen således at du nemt kan nå bilens stikdåse med ladekablets stik.
- 2 Vær opmærksom på LED-visningerne for ladepunktet (visning: 1 cyklus).
  - Når ladepunktet er klar til opladning, blinker den blå LED, mens den grønne og den røde LED ikke lyser.
- **3** Forbered wallboxens ladekabel og stikdåsen på bilen.
  - Wallbox med ladekabel
     Løft stikket en smule og træk det nedad og ud af stikdåsen. Åbn køretøjets stikdåse og sæt stikket i.
  - Wallbox med ladestikdåse Åbn køretøjets stikdåse og sæt stikket i. Åbn derefter ladestikdåsens klap på wallboxen og sæt ladestikket i.
- 4 Vær opmærksom på LED-visningerne for ladepunktet (visning: 1 cyklus).
  - Når køretøjet er tilsluttet, og wallboxen venter på frigivelse af opladningen, lyser ladepunktets blå LED konstant.

# 

# **!** BEMÆRK

#### Opladningsfrigivelse ved hjælp af RFID

l det øverste område på husets dør findes RFID-modulet, der alt efter modelvarianten og konfigurationen af wallboxen eMH3, er beregnet til brugerens frigivelse af opladningen.

- **Controller med eller uden extender:** Til frigivelse af opladningen ved hjælp af RFID skal wallboxen eMH3 bruges med en backend. Denne tilstand vises ved hjælp af RFID-modulets grønne blinkende LED.
- Extender uden controller: Hvis en extender-wallbox er konfigureret til brug uden controller, skal du frigive opladningen ved hjælp af RFID, når RFID-modulets blå LED blinker to gange pr. cyklus. Hvis den blå LED kun blinker én gang pr. cyklus, er RFID-modulet inaktivt, og opladningen starter automatisk efter køretøjets anmodning: I dette tilfælde bortfalder trin 5 til 8, der er beskrevet nedenfor.
- 5 Vær opmærksom på LED-visningerne for RFID-modulet (visning: 1 cyklus).
  - Hvis RFID-adgangsstyringen er aktiv, blinker den grønne LED én gang eller den blå LED to gange.

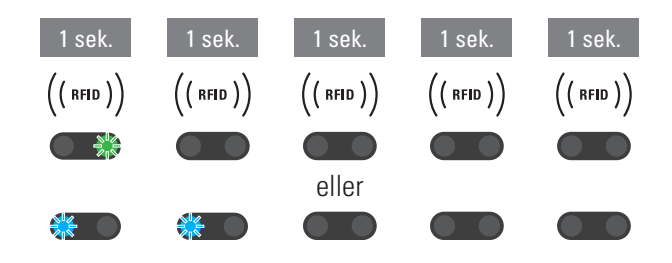

- 6 Vær opmærksom på LED-visningerne for RFID-modulet (visning: 1 cyklus).
  - Hvis opladningen skal frigives ved hjælp af et RFID-kort, blinker den grønne LED én gang eller den blå LED to gange.
- 7 Hold et gyldigt RFID-kort op foran RFID-modulet på husets skærm.
- 8 Vær opmærksom på LED-visningerne for RFID-modulet (visning: 1 cyklus).
  - Mens RFID-kortet kontrolleres, blinker den grønne LED hvert 2. sekund.
  - Når frigivelsen er tildelt, lyser den grønne LED i 2 sekunder, hvorefter den slukker.

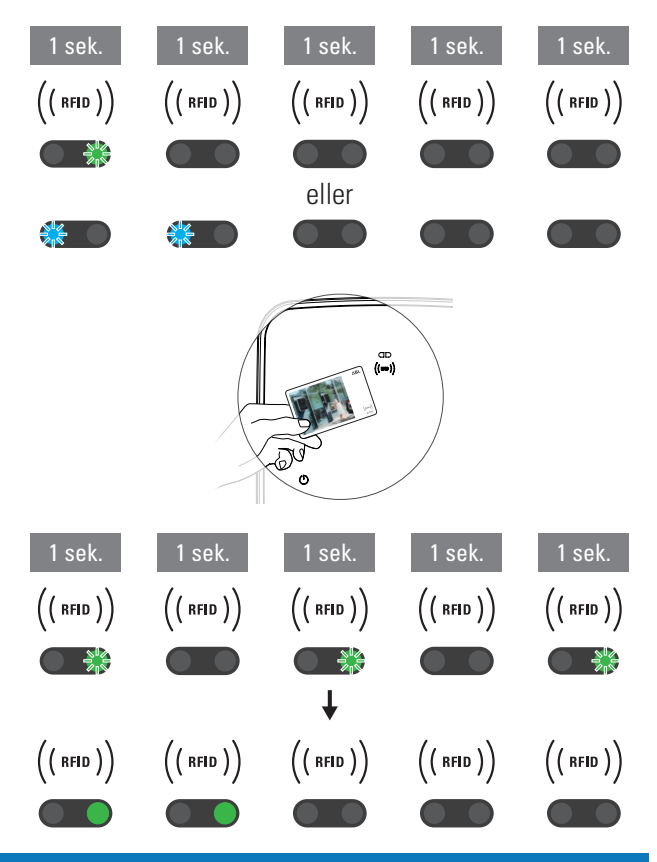

# ! BEMÆRK

## Frigivelsen af RFID-kortet afvises

Hvis RFID-kortet bliver afvist, lyser RFID-modulets blå LED i 2 sekunder, hvorefter den slukker.

- **Controller-extender med en backend:** Kontroller, at dit RFID-kort er tilmeldt hos din backend-operatør. Du kan få yderligere oplysninger af din backend-operatør.
- Extender uden controller med aktivt RFID-modul: Kontroller, at RFID-kortet er indlært på RFID-modulet.

# PAS PÅ!

# Indlæsning af RFID-kortet er ikke mulig

Hvis RFID-kortets interne antenne blokeres eller er beskadiget, kan RFID-modulet ikke genkende kortet.

- Træk RFID-kortet ud af dets beskyttelsesetui eller et kort-etui for derefter at tilmelde det på RFID-modulet.
- Foretag ingen modifikationer af RFID-kortet: Kortet må under ingen omstændigheder perforeres, stanses, klæbes til eller på anden vis manipuleres mekanisk.
- Vær opmærksom på LED-visningerne for ladepunktet (visning: 1 cyklus).
  - Den grønne LED lyser konstant, mens wallboxen venter på, at elbilen starter opladningen.
  - Når opladningen starter efter anmodning fra køretøjet, blinker den grønne LED.

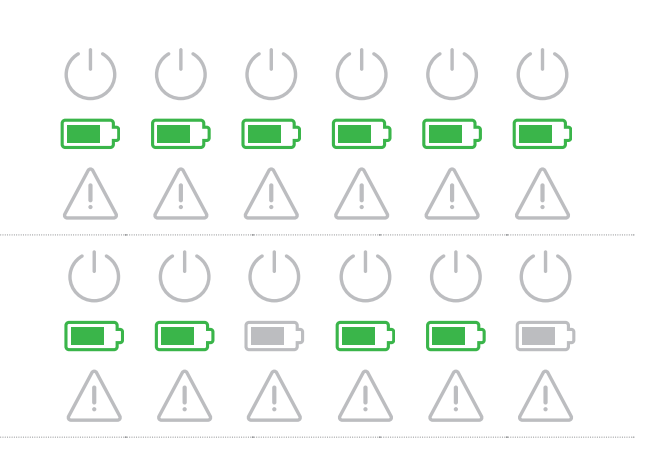

# 46 | Opladning – Manuel administration af RFID-kort

 Når opladningen stoppes midlertidigt (pause) eller er afsluttet, lyser den grønne LED konstant igen.

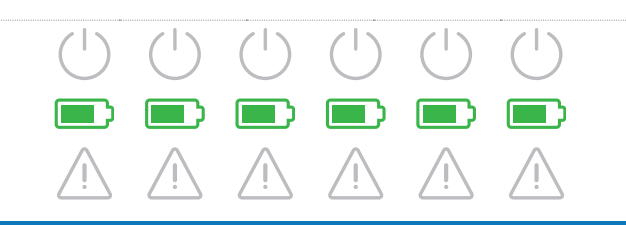

# **BEMÆRK**

# Afbrydelse eller afslutning af opladningen

Køretøjet kan sætte opladningen på pause. Ellers afslutter køretøjet automatisk opladningen.

- Kontroller visningerne i køretøjet: Hvis køretøjet ikke er fuldstændig opladet, efter opladningen er afsluttet, skal du eventuelt få det kontrolleret.
- **10** Træk stikket ud af elbilens stikdåse og luk den.
- **11** Sæt ladekablet på plads, så det er klar til næste opladning.
  - Wallbox med ladekabel Sæt stikket på plads i stikdåsen.
  - Wallbox med ladestikdåse Træk ladestikket ud af ladestikdåsen og sæt ladekablet på plads: Ladeklappen lukkes automatisk.
- **12** Wallboxen er klar til brug og venter på næste opladning:
  - Når ladepunktet er klar til opladning, blinker den blå LED, mens den grønne og den røde LED ikke lyser.

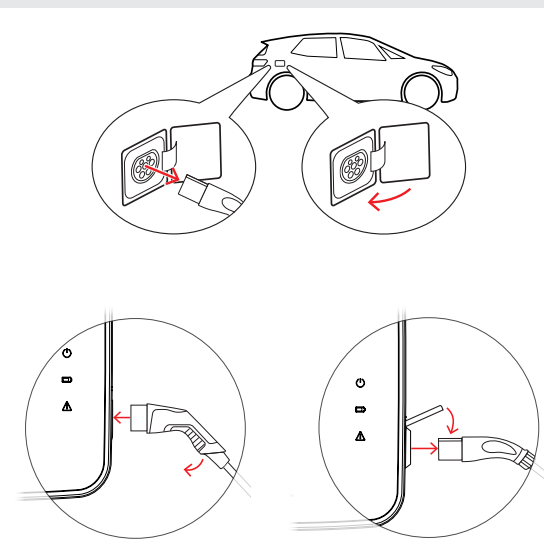

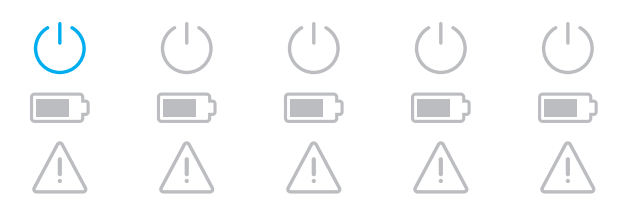

# Problemløsning og vedligeholdelse

Der kan opstå fejl, som forhindrer eller begrænser opladningen. Wallboxen eMH3 kan selv identificere fejl og viser dem ved hjælp af gentagne LED-blinkmønstre.

# Identifikation af fejl

Følgende fejl kan opstå:

## Fejl F1

#### Beskrivelse

Det grønne batterisymbol blinker fire gange pr. cyklus, og det blå Power-symbol blinker ikke. Det røde advarselssymbol lyser konstant.

Årsag

Wallboxens hovedkontaktor åbner ikke.

#### Blinkmønster

#### Løsningsforslag

- Kontroller wallboxens fejlstrømsafbryder og sæt eventuelt vippekontakten på l.
- Afbryd wallboxens strømforsyning og tilslut den igen. Det bør automatisk nulstille fejlen.
- Hvis fejlen fortsat opstår, skal du tage wallboxen ud af drift (se side 54) og kontakte den elinstallatør, der har udført installationen, for at få rettet fejlen.

# Fejl F2

#### Beskrivelse

Det grønne batterisymbol blinker tre gange pr. cyklus, og derefter lyser det blå Power-symbol én gang.

Det røde advarselssymbol lyser konstant.

#### Årsag

Firmwaren har konstateret en ikke-tilladt tilstand under den indledende eller cykliske selvtest.

#### Blinkmønster

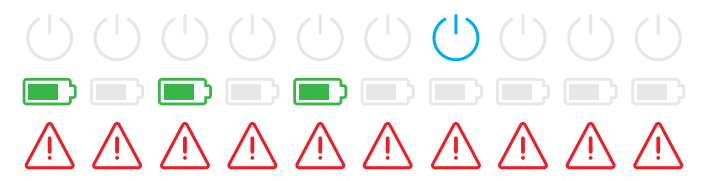

#### Løsningsforslag

- Slå wallboxens fejlstrømsafbryder fra og tilslut den igen. Det bør automatisk nulstille fejlen.
- Hvis fejlen fortsat opstår, skal du tage wallboxen ud af drift (se side 54) og kontakte den elinstallatør, der har udført installationen, for at få rettet fejlen.

# Fejl F3 Beskrivelse Det grønne og det blå Power-symbol blinker skiftevist to gange pr. cyklus. Det røde advarselssymbol lyser konstant.

# Fejl F3

#### Årsag

Det interne DC-fejlstrømsmodul har meldt en jævnstrømsfejl.

#### Løsningsforslag

- Når fejlen opstår første gang, afbrydes opladningen i 30 sekunder, og den startes derefter automatisk igen. Hvis fejlen opstår med det samme igen, afbrydes opladningen helt: Det er først muligt at oplade bilen igen ved at afbryde bilens forbindelse med wallboxen.
- Bilen har muligvis en elektrisk fejl i ladesystemet. Oplad ikke bilen, og kontakt omgående et kvalificeret specialværksted. Se også anvisningerne i betjeningsvejledningen til bilen.

# Fejl F4

#### Beskrivelse

Pr. cyklus blinker det grønne batterisymbol én gang, og derefter blinker det blå Power-symbol tre gange.

Det røde advarselssymbol lyser konstant.

#### Årsag

Buskommunikationen i wallboxen eller inden for controller-extender-gruppeinstallationen står ikke til rådighed.

# Blinkmønster

#### Løsningsforslag

- Afbryd wallboxens strømforsyning og kontroller tilslutningen af datakablerne. Tilslut strømforsyningen. Det bør automatisk nulstille fejlen.
- Hvis fejlen fortsat opstår, skal du tage wallboxen ud af drift (se side 54) og kontakte den elinstallatør, der har udført installationen, for at få rettet fejlen.

# Fejl F5 (kun varianter med ladestikdåse)

#### Beskrivelse

Pr. cyklus blinker det blå Power-symbol fire gange, og det grønne batterisymbol blinker ikke. Det røde advarselssymbol lyser konstant.

# Årsag

Wallboxens selvtest har fundet en fejl, fordi ladekablets stik ikke kunne låses i wallboxens ladestikdåse.

# Blinkmønster

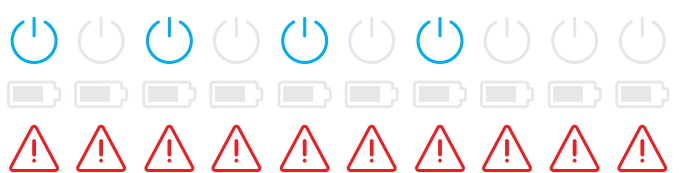

#### Løsningsforslag

- Wallboxen starter selvtesten automatisk igen efter 30 sekunder: Efter to forgæves selvtest afbrydes opladningen endeligt.
- Hvis fejlen fortsat opstår, skal stikkets placering i ladestikdåsen kontrolleres, eller det skal trækkes ud og sættes i igen.
- Hvis fejlen fortsat opstår, skal du tage wallboxen ud af drift (se side 54) og kontakte den elinstallatør, der har udført installationen, for at få rettet fejlen.

| Fejl F6 (kun varianter med ladestikdåse)                                                                                                    |                                                                                                    |
|----------------------------------------------------------------------------------------------------|----------------------------------------------------------------------------------------------------|
| Beskrivelse                                                                                                    | Blinkmønster                                                                                                    |
| Pr. cyklus blinker det grønne batterisymbol to<br>gange, og derefter blinker det blå Power-symbol<br>to gange.<br>Det røde advarselssymbol lyser konstant. |                                                                                                    |
| Årsag                                                                                                    | Løsningsforslag                                                                                                    |
| Ladekablets strømkodning er fejlbehæftet.                                                                                                    | <ul> <li>Wallboxen starter opladningen automatisk igen efter 60<br/>sekunder. Hvis fejlen fortsat opstår, skal stikkets placering<br/>i ladestikdåsen kontrolleres, eller det skal trækkes ud og<br/>sættes i igen.</li> </ul> |

 Hvis fejlen fortsat opstår, skal du tage wallboxen ud af drift (se side 54) og kontakte den elinstallatør, der har udført installationen, for at få rettet fejlen.

# Fejl F7

Beskrivelse

Pr. cyklus blinker det blå Power-symbol to gange, og det grønne batterisymbol blinker ikke. Det røde advarselssymbol lyser konstant.

## Årsag

Bilen kræver opladning med udluftning.

# Fejl F8

# Beskrivelse

Pr. cyklus blinker det grønne batterisymbol to gange, og det blå Power-symbol blinker ikke. Det røde advarselssymbol lyser konstant.

#### Årsag

- Der er konstateret en kortslutning mellem pilotkontakt CP og PE-beskyttelseslederen.
- Køretøjets kommunikationsgrænseflade er defekt.

#### Blinkmønster

# Løsningsforslag Wallboxen und

Wallboxen understøtter ikke opladning med udluftning.

#### Blinkmønster

#### Løsningsforslag

- Wallboxen starter opladningen automatisk igen efter 60 sekunder.
- Hvis fejlen fortsat opstår, skal ladekablet og/eller wallboxens ladestikdåse kontrolleres. Hvis du konstaterer en skade, skal du tage wallboxen ud af drift og henvende dig til den forhandler, du har købt wallboxen af.
- Hvis der ikke konstateres fejl ved kontrol af ladekablet eller -stikdåsen, skal køretøjet kontrolleres: Kontakt et kvalificeret specialværksted.

#### Fejl F9

#### Beskrivelse

Pr. cyklus blinker det grønne batterisymbol tre gange, og derefter blinker det grønne batteri- og det blå Power-symbol én gang.

Det røde advarselssymbol lyser konstant.

#### Årsag

Strømovervågningsmodulet har konstateret, at ladestrømmen overstiger den indstillede maksimumsstrøm.

#### Blinkmønster

|           |          |          |          |          |             | (        |             |             |          |
|-----------|----------|----------|----------|----------|-------------|----------|-------------|-------------|----------|
|           |          |          |          |          |             |          |             |             |          |
| $\Lambda$ | $\wedge$ | $\wedge$ | $\wedge$ | $\wedge$ | $\triangle$ | $\wedge$ | $\triangle$ | $\triangle$ | $\wedge$ |

#### Løsningsforslag

 Wallboxen starter opladningen automatisk igen efter 60 sekunder. Hvis fejlen fortsat opstår, skal wallboxen og/eller køretøjet kontrolleres: Kontakt en kvalificeret elinstallatør eller et specialværksted.

#### Fejl F10

#### Beskrivelse

Pr. cyklus blinker det grønne batterisymbol to gange, og derefter blinker det grønne batteri- og det blå Power-symbol to gange.

Det røde advarselssymbol lyser konstant.

#### Årsag

Temperaturovervågningen har konstateret en temperatur på over 80° Celsius i huset.

#### Blinkmønster

#### Løsningsforslag

- Temperaturovervågningen afbryder opladningen. Opladningen startes igen efter 10 minutter. Hvis temperaturen i huset i dette øjeblik fortsat er mellem 60° og 80° Celsius, udlæses fejlen F17 (se nedenfor), og ladestrømmen begrænses til 6 A.
- Opladningen startes omgående igen, når temperaturen i huset er faldet til under 60° Celsius.
- Hvis fejlen opstår gentagne gange eller konstant, skal der sørges for en bedre køling af og/eller skygge til wallboxen på installationsstedet.
- Hvis fejlen fortsat opstår, skal du tage wallboxen ud af drift (se side 54) og kontakte den elinstallatør, der har udført installationen, for at få rettet fejlen.

# Fejl F11

#### Beskrivelse

Pr. cyklus blinker det grønne batterisymbol én gang, og derefter blinker det grønne batteri- og det blå Power-symbol tre gange.

Det røde advarselssymbol lyser konstant.

# Blinkmønster

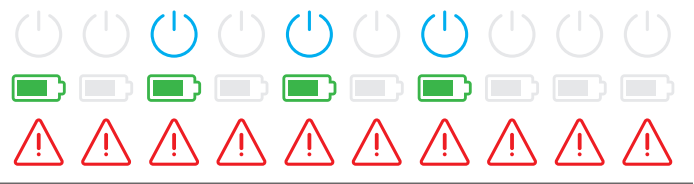

# Fejl F11 Årsag Løsningsforslag Wallboxens hovedkontaktor lukker ikke. • Wallboxen genstarter automatisk opladningen efter 30 sekunder og gentager denne procedure to gange. Efter tre forgæves forsøg afbrydes opladningen. Hvis fejlen fortsat opstår, og opladningen ikke startes automatisk, skal wallboxen tages ud af drift og kontrolleres: Kontakt den elinstallatør, der har installeret din wallbox og tilbehøret.

# Fejl F15

#### Beskrivelse

Under en cyklus lyser det grønne og det blå Power-symbol konstant.

Det røde advarselssymbol blinker to gange.

# Årsag

Strømovervågningen har fundet en asymmetrisk belastning mellem faserne og begrænset den maksimale ladestrøm til 20 A. Opladning er fortsat mulig.

# Blinkmønster

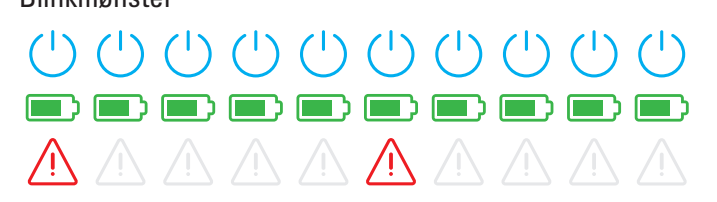

# Løsningsforslag

- Træk ladekablet ud af køretøjet (stikdåsevarianter: og ud af ladestikdåsen) og sæt det i igen.
- Hvis det ikke nulstiller fejlen, skal tilslutningen og wallboxens parametre kontrolleres, og ladestrømmen skal indstilles til en værdi over 20 A.
- Hvis det ikke løser problemet, skal du henvende dig til den elinstallatør, der har installeret din wallbox og tilbehøret.

# Fejl F16 og F17

#### Beskrivelse

Under en cyklus lyser det grønne og det blå Power-symbol konstant.

Det røde advarselssymbol blinker to gange.

# Årsag

- Der er en driftsforstyrrelse i dataoverførslen til den interne strømovervågning: Mens fejlen står på, begrænses den maksimale ladestrøm til 10 A. Opladning er fortsat mulig.
- Temperaturovervågningen har konstateret en temperatur på over 60° Celsius i huset: Den maksimale ladestrøm begrænses til 6 A. Opladning er fortsat mulig.

#### Blinkmønster

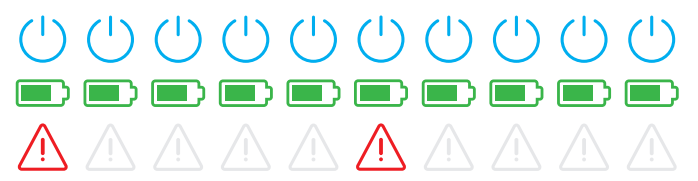

# Løsningsforslag

- Opladningskapaciteten reduceres, indtil fejlen er nulstillet, eller indtil temperaturen i huset er faldet til under 60° Celsius.
- Hvis fejlen opstår gentagne gange eller konstant, skal der sørges for en bedre køling af og/eller skygge til wallboxen på installationsstedet. Kontakt en elinstallatør for at få fejlen kontrolleret og afhjulpet eller for at få flyttet wallboxens installationssted.

# PAS PÅ!

# Udtagning af drift ved vedvarende fejltilstand

Hvis wallboxen konstant udsender fejlmeldinger, skal den tages ud af drift (se nedenfor), og en elinstallatør skal kontaktes for at få rettet fejlen.

# Generelle driftsfejl

Følgende fejl kan opstå.

# Beskrivelse

Elbilen blev ikke genkendt.

Årsag og løsningsforslag

- Ladekablet er ikke sat rigtigt i.
  - Træk stikket ud af stikdåsen på køretøjet og sæt det i igen.
  - Ved brug af en wallbox med ladestikdåse: Træk derudover ladestikket ud af wallboxens ladestikdåse og sæt det i igen.
  - Kontroller ladekablet og udskift det eventuelt.

# FARE!

# Fare forårsaget af elektriske spændinger

Hvis der er synlige skader på ladekablet, ladestikket eller stikket, må du under ingen omstændigheder fortsætte opladningen. Tag wallboxen ud af drift og henvend dig til en elinstallatør.

#### Beskrivelse

Ladepunktets grønne og blå LEDer lyser konstant, mens den røde LED ikke lyser.

Årsag og løsningsforslag

- Wallboxen eMH3 er deaktiveret, og opladningen kan ikke startes.
  - Kontakt en kvalificeret elinstallatør for at få wallboxen kontrolleret.
  - Hvis wallboxen skal udskiftes, bedes du kontakte den forhandler, du har købt wallboxen af.

#### Beskrivelse

Wallboxens LEDer fungerer ikke.

# Årsag og løsningsforslag

- Wallboxen er ikke tilsluttet strømforsyningen.
  - Kontroller de(n) interne fejlstrømsafbryder(e) og slå den/dem om nødvendigt til igen.
  - Kontroller bygningens forkoblede effektafbryder og slå den om nødvendigt til igen.
  - Få en kvalificeret elinstallatør til at kontrollere og om nødvendigt reparere forsyningsledningen.
- Wallboxen er defekt.
  - Henvend dig til en kvalificeret elinstallatør for at få rettet fejlen.
  - Hvis wallboxen skal udskiftes, bedes du kontakte den forhandler, du har købt wallboxen af.

# Kontrol af den interne RCCB

For at wallboxen altid er sikker i drift, skal du selv kontrollere RCCB/fejlstrømsafbryderens (Twin: begge fejlstrømsafbryderes) funktion hvert halve år: Hver RCCB har en tast til dette formål, som du kan aktivere testfunktionen med.

Sådan kontrollerer du fejlstrømsafbryderen:

1 Åbn wallboxens dæksel med trekantnøglen og klap dækslet fremad.

- 2 Lokaliser RCCB'en (TWIN: de to RCCB'er) og tryk på knappen med bogstavet T eller teksten Test.
  - RCCB'en skal nu udløse og anbringe vippekontakten i en midterstilling (forbindelsen til strømforsyningsnettet er afbrudt).
- **3** Sæt RCCB'en på **0** og derefter igen på **I**.
- **4** Klap husets dæksel opad, så det går i indgreb i huset og lås det fast med trekantnøglen.

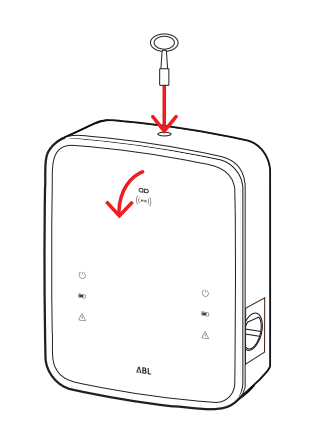

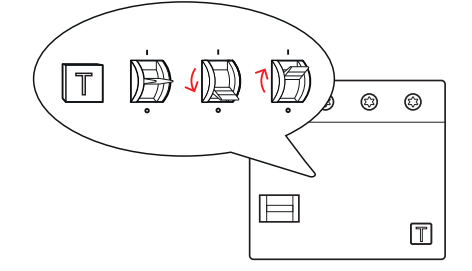

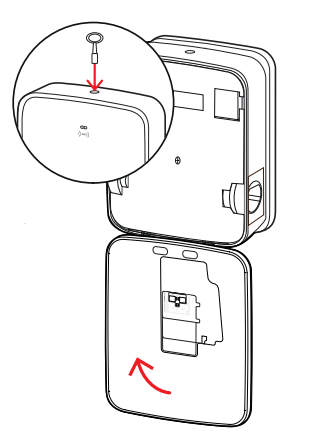

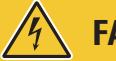

# FARE!

#### Fare forårsaget af elektriske spændinger

Hvis en fejlstrømsafbryder genererer en fejl under testen, må du under ingen omstændigheder fortsætte med at bruge wallboxen!

• Henvend dig til en elinstallatør for at få rettet fejlen.

# Udtagning af drift - wallbox eMH3

Ved alvorlige funktionsfejl eller skader på apparatet skal wallboxen eMH3 tages ud af drift. Sådan gør du:

1 Åbn wallboxens dæksel med trekantnøglen og klap dækslet fremad.

- 2 Sæt den interne fejlstrømsafbryders (TWIN: de to fejlstrømsafbryderes) vippekontakt på 0 (forbindelsen til strømforsyningen er afbrudt).
  - Sæt desuden den interne effektafbryders vippekontakt på **0**.
- **3** Klap husets dæksel opad, så det går i indgreb i huset og lås det fast med trekantnøglen.

4 Åbn bygningens sikringsboks, gør forsyningsledningen strømløs ved hjælp af effektafbryderen og lås bygningens sikringsboks igen.

Wallboxen eMH3 er ikke længere tilsluttet strømforsyningen og kan efter behov afmonteres af en kvalificeret elinstallatør.

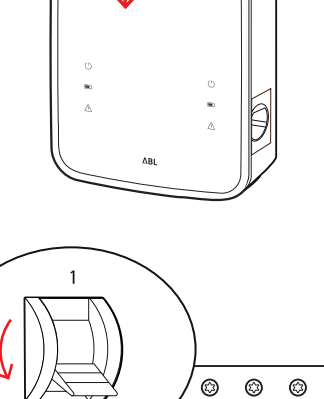

٢

T

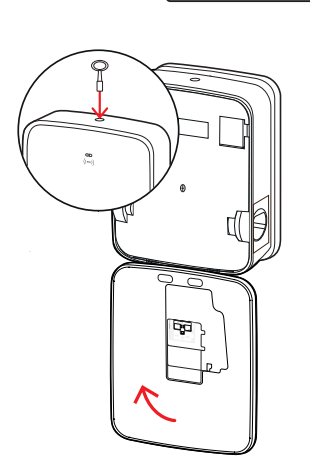

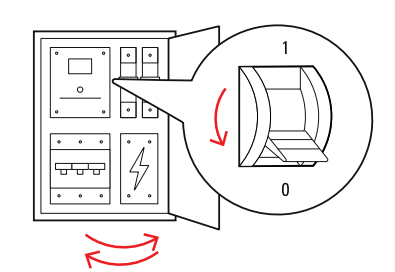

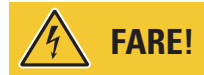

#### Fare forårsaget af elektriske spændinger

Mål under alle omstændigheder spændingen mellem faserne og forsyningsledningens nulleder inden du påbegynder afmonteringen af wallboxen.

# Vedligeholdelse

Med undtagelse af kontrollen af den integrerede eller forkoblede fejlstrømsafbryder er din wallbox stort set vedligeholdelsesfri. Alligevel anbefaler vi at rengøre wallboxen med regelmæssige mellemrum og at kontrollere opladningsgrænsefladernes funktionalitet:

- Brug udelukkende en tør klud til rengøring af wallboxen. Brug ikke aggressive rengøringsmidler, voks eller opløsningsmidler (som rensebenzin eller fortynder), fordi de kan sløre wallboxens indikatorer.
- Wallboxen må under ingen omstændigheder rengøres med en højtryksrenser eller lignende apparater.
- Kontroller det fast tilsluttede ladekabel eller wallboxens ladestikdåser med regelmæssige mellemrum for eventuelle defekter eller skader.

# Tillæg

# Tekniske data

# Stand alone Twin-serien

| Modelbetegnelse                     | 3W2214*                                                                         |  |  |  |  |
|-------------------------------------|---------------------------------------------------------------------------------|--|--|--|--|
| Mærkespænding                       | 230/400 V                                                                       |  |  |  |  |
| Netfrekvens                         | 50 Hz                                                                           |  |  |  |  |
| Strømstyrke                         | 32 A                                                                            |  |  |  |  |
| Maksimal ladeeffekt                 | 2 × 11 kW eller 1 × 22 kW                                                       |  |  |  |  |
| Ladeforbindelse                     | Ladestikdåse type 2, 2 stk.                                                     |  |  |  |  |
| Fasesystem                          | 3-faset                                                                         |  |  |  |  |
| Tilslutningsklemmer                 | Direkte tilslutning til RCCB, PE til klemrække, maks. 5 × 16 mm <sup>2</sup>    |  |  |  |  |
| Fejlstrømsafbryder                  | RCCB, type A, 30 mA                                                             |  |  |  |  |
| DC-fejlstrømsidentificering         | DC-RCM, $I_{\Delta n \text{ d.c.}} \ge 6 \text{ mA}$                            |  |  |  |  |
| Overstrømsbeskyttelse               | Integreret i firmware, frakobling ved 110 % efter 100 sek., 120 % efter 10 sek. |  |  |  |  |
| Lastkontakt                         | Kontaktor, 4-polet                                                              |  |  |  |  |
| Welding Detection                   | Åbning af den anden kontaktor ved svejsning af en kontaktor                     |  |  |  |  |
| RFID                                | ISO14443A/B, kun UID (4 byte/7 byte)                                            |  |  |  |  |
| Forskrifter                         | IEC 61851-1                                                                     |  |  |  |  |
| Styring/parametrisering             | intern RS485-grænseflade, bussystem                                             |  |  |  |  |
| Omgivelsestemperatur                | -30°C til 50°C                                                                  |  |  |  |  |
| Opbevaringstemperatur               | -30°C til 85°C                                                                  |  |  |  |  |
| Relativ luftfugtighed               | 5 til 95% (ikke-kondenserende)                                                  |  |  |  |  |
| Beskyttelsesklasse                  |                                                                                 |  |  |  |  |
| Beskyttelsestype hus                | IP54                                                                            |  |  |  |  |
| Overspændingskategori               |                                                                                 |  |  |  |  |
| Slagstyrke                          | IK08                                                                            |  |  |  |  |
| Dimensioner $(H \times B \times D)$ | 492 × 394 × 189 mm                                                              |  |  |  |  |
|                                     | (Basishus med monteringsplade uden udhæng)                                      |  |  |  |  |
| Vægt pr. enhed                      | ca. 13,5 kg                                                                     |  |  |  |  |

\* Variant af samme type med to shutter-ladestikdåser: 3W2217

# Controller Twin-serien

| Modelbetegnelse             | 3W2283*                                                                      | 3W2284                                  |  |  |  |
|-----------------------------|------------------------------------------------------------------------------|-----------------------------------------|--|--|--|
| Mærkespænding               | 230/400 V                                                                    |                                         |  |  |  |
| Netfrekvens                 | 50                                                                           | Hz                                      |  |  |  |
| Strømstyrke                 | 32                                                                           | A                                       |  |  |  |
| Maksimal ladeeffekt         | 2 × 11 kW eller 1 × 22 kW                                                    |                                         |  |  |  |
| Ladeforbindelse             | Ladestikdåse type 2, 2 stk.                                                  | Ladekabel type 2, 2 stk.                |  |  |  |
| Fasesystem                  | 3-faset                                                                      |                                         |  |  |  |
| Tilslutningsklemmer         | Direkte tilslutning til RCCB, PE til klemrække, maks. 5 × 16 mm <sup>2</sup> |                                         |  |  |  |
| Fejlstrømsafbryder          | RCCB, type A, 30 mA                                                          |                                         |  |  |  |
| DC-fejlstrømsidentificering | DC-RCM, I <sub>A</sub>                                                       | $n d.c. \ge 6 mA$                       |  |  |  |
| Overstrømsbeskyttelse       | Integreret i firmware, frakobling ved 11                                     | 0 % efter 100 sek., 120 % efter 10 sek. |  |  |  |
| Elmåler                     | MID-ko                                                                       | onform                                  |  |  |  |
| Lastkontakt                 | Kontakto                                                                     | r, 4-polet                              |  |  |  |
| Welding Detection           | Frakobling af ladepunktet ve                                                 | ed svejsning af en kontaktor            |  |  |  |
| RFID                        | ISO14443A/B, kun                                                             | UID (4 byte/7 byte)                     |  |  |  |
| Kommunikation backend       | LAN                                                                          | /LTE                                    |  |  |  |

| Protokol backendOCPP 1.5/1.6 (SOAP eller WSS)ForskrifterIEC 61851-1Styring/parametriseringintern RS485-grænseflade, bussystemOmgivelsestemperatur-30°C til 50°COpbevaringstemperatur-30°C til 85°CRelativ luftfugtighed5 til 95% (ikke-kondenserende)BeskyttelsesklasseIBeskyttelsestype husIP54OverspændingskategoriIIISlagstyrkeIK08Dimensioner (H × B × D)(Basishus med monteringsplade uden udhæng)Vægt pr. enhedca. 13,5 kgca. 21 kg | Modelbetegnelse         | 3W2283*                             | 3W2284                |  |  |  |
|----------------------------------------------------------------------------------------------------|-------------------------|-------------------------------------|-----------------------|--|--|--|
| ForskrifterIEC 61851-1Styring/parametriseringintern RS485-grænseflade, bussystemOmgivelsestemperatur-30°C til 50°COpbevaringstemperatur-30°C til 85°CRelativ luftfugtighed5 til 95% (ikke-kondenserende)BeskyttelsesklasseIBeskyttelsesklasseIOverspændingskategoriIIISlagstyrkeIK08Dimensioner (H × B × D)(Basishus med monteringsplade uden udhæng)Vægt pr. enhedca. 13,5 kgca. 13,5 kgca. 21 kg                                        | Protokol backend        | OCPP 1.5/1.6 (SOAP eller WSS)       |                       |  |  |  |
| Styring/parametriseringintern RS485-grænseflade, bussystemOmgivelsestemperatur-30°C til 50°COpbevaringstemperatur-30°C til 85°CRelativ luftfugtighed5 til 95% (ikke-kondenserende)BeskyttelsesklasseIBeskyttelsesklasseIOverspændingskategoriIIISlagstyrkeIK08Dimensioner (H × B × D)(Basishus med monteringsplade uden udhæng)Vægt pr. enhedca. 13,5 kgca. 13,5 kgca. 21 kg                                                              | Forskrifter             | IEC 61851-1                         |                       |  |  |  |
| Omgivelsestemperatur-30°C til 50°COpbevaringstemperatur-30°C til 85°CRelativ luftfugtighed5 til 95% (ikke-kondenserende)BeskyttelsesklasseIBeskyttelsestype husIP54OverspændingskategoriIIISlagstyrkeIK08Dimensioner (H × B × D)(Basishus med monteringsplade uden udhæng)Vægt pr. enhedca. 13,5 kgca. 13,5 kgca. 21 kg                                                                                                    | Styring/parametrisering | intern RS485-grænseflade, bussystem |                       |  |  |  |
| Opbevaringstemperatur-30°C til 85°CRelativ luftfugtighed5 til 95% (ikke-kondenserende)BeskyttelsesklasseIBeskyttelsestype husIP54OverspændingskategoriIIISlagstyrkeIK08Dimensioner (H × B × D)(Basishus med monteringsplade uden udhæng)Vægt pr. enhedca. 13,5 kgca. 21 kg                                                                                                    | Omgivelsestemperatur    | -30°C t                             | til 50°C              |  |  |  |
| Relativ luftfugtighed5 til 95% (ikke-kondenserende)BeskyttelsesklasseIBeskyttelsestype husIP54OverspændingskategoriIIISlagstyrkeIK08Dimensioner (H × B × D)(Basishus med monteringsplade uden udhæng)Vægt pr. enhedca. 13,5 kgca. 21 kg                                                                                                    | Opbevaringstemperatur   | -30°C til 85°C                      |                       |  |  |  |
| Beskyttelsesklasse     I       Beskyttelsestype hus     IP54       Overspændingskategori     III       Slagstyrke     IK08       Dimensioner (H × B × D)     (Basishus med monteringsplade uden udhæng)       Vægt pr. enhed     ca. 13,5 kg     ca. 21 kg                                                                                                    | Relativ luftfugtighed   | 5 til 95% (ikke-kondenserende)      |                       |  |  |  |
| Beskyttelsestype hus     IP54       Overspændingskategori     III       Slagstyrke     IK08       Dimensioner (H × B × D)     492 × 394 × 189 mm<br>(Basishus med monteringsplade uden udhæng)       Vægt pr. enhed     ca. 13,5 kg     ca. 21 kg                                                                                                    | Beskyttelsesklasse      |                                     |                       |  |  |  |
| Overspændingskategori     III       Slagstyrke     IK08       Dimensioner (H × B × D)     492 × 394 × 189 mm<br>(Basishus med monteringsplade uden udhæng)       Vægt pr. enhed     ca. 13,5 kg     ca. 21 kg                                                                                                    | Beskyttelsestype hus    | IP                                  | 54                    |  |  |  |
| Slagstyrke     IK08       Dimensioner (H × B × D)     492 × 394 × 189 mm<br>(Basishus med monteringsplade uden udhæng)       Vægt pr. enhed     ca. 13,5 kg     ca. 21 kg                                                                                                    | Overspændingskategori   |                                     |                       |  |  |  |
| Dimensioner (H × B × D)492 × 394 × 189 mm<br>(Basishus med monteringsplade uden udhæng)Vægt pr. enhedca. 13,5 kgca. 21 kg                                                                                                    | Slagstyrke              | IK                                  | 08                    |  |  |  |
| Dimensioner (H × B × D)     (Basishus med monteringsplade uden udhæng)       Vægt pr. enhed     ca. 13,5 kg     ca. 21 kg                                                                                                    | Dimonsioner (H + P + D) | 492 × 394 × 189 mm                  |                       |  |  |  |
| Vægt pr. enhed ca. 13,5 kg ca. 21 kg                                                                                                    |                         | (Basishus med monterir              | ngsplade uden udhæng) |  |  |  |
| · · · · · · · · · · · · · · · · · · ·                                                                                                    | Vægt pr. enhed          | ca. 13,5 kg                         | ca. 21 kg             |  |  |  |

\* Variant af samme type med to shutter-ladestikdåser: 3W2285

# Controller Single-serien med shutter

| Modelbetegnelse                     | 3W2287                                                                              |  |
|-------------------------------------|-------------------------------------------------------------------------------------|--|
| Mærkespænding                       | 230/400 V                                                                           |  |
| Netfrekvens                         | 50 Hz                                                                               |  |
| Strømstyrke                         | 32 A                                                                                |  |
| Maksimal ladeeffekt                 | 1 × 22 kW                                                                           |  |
| Ladeforbindelse                     | Ladestikdåse type 2 med shutter, 1 stk.                                             |  |
| Fasesystem                          | 3-faset                                                                             |  |
| Tilslutningsklemmer                 | Direkte tilslutning til RCCB, PE til klemrække, maks. $5 \times 16$ mm <sup>2</sup> |  |
| Fejlstrømsafbryder                  | RCCB, type A, 30 mA                                                                 |  |
| DC-fejlstrømsidentificering         | DC-RCM, $I_{\Delta n \text{ d.c.}} \ge 6 \text{ mA}$                                |  |
| Overstrømsbeskyttelse               | Integreret i firmware, frakobling ved 110 % efter 100 sek., 120 % efter 10 sek.     |  |
| Elmåler                             | MID-konform                                                                         |  |
| Lastkontakt                         | Kontaktor, 4-polet                                                                  |  |
| Welding Detection                   | Frakobling af ladepunktet ved svejsning af en kontaktor                             |  |
| RFID                                | ISO14443A/B, kun UID (4 byte/7 byte)                                                |  |
| Kommunikation backend               | LAN/LTE                                                                             |  |
| Protokol backend                    | OCPP 1.5/1.6 (SOAP eller WSS)                                                       |  |
| Forskrifter                         | IEC 61851-1                                                                         |  |
| Styring/parametrisering             | intern RS485-grænseflade, bussystem                                                 |  |
| Omgivelsestemperatur                | -30°C til 50°C                                                                      |  |
| Opbevaringstemperatur               | -30°C til 85°C                                                                      |  |
| Relativ luftfugtighed               | 5 til 95% (ikke-kondenserende)                                                      |  |
| Beskyttelsesklasse                  |                                                                                     |  |
| Beskyttelsestype hus                | IP54                                                                                |  |
| Overspændingskategori               |                                                                                     |  |
| Slagstyrke                          | IK08                                                                                |  |
| Dimensioner $(H \times B \times D)$ | 492 × 394 × 189 mm                                                                  |  |
|                                     | (Basishus med monteringsplade uden udhæng)                                          |  |
| Vægt pr. enhed                      | ca. 10 kg                                                                           |  |

## **Extender Twin-serien**

| Modelbetegnelse                       | 3W2273*                                                          | 3W2274                                   | 3W4473                         |
|---------------------------------------|------------------------------------------------------------------|------------------------------------------|--------------------------------|
| Mærkespænding                         | 230/400 V                                                        |                                          |                                |
| Netfrekvens                           | 50 Hz                                                            |                                          |                                |
| Strømstyrke                           | 32                                                               | 2 A                                      | 2 × 32 A                       |
| Maksimal ladeeffekt                   | 2 × 11 kW el                                                     | ler 1 × 22 kW                            | 2 × 22 kW                      |
| Ladeforbindelse                       | Ladestikdåse type 2,<br>2 stk.                                   | Ladekabel type 2, 2 stk.                 | Ladestikdåse type 2,<br>2 stk. |
| Fasesystem                            |                                                                  | 3-faset                                  |                                |
| Tilslutningsklemmer                   | Direkte tilslutning                                              | g til RCCB, PE til klemrække,            | maks. 5 × 16 mm²               |
| Fejlstrømsafbryder                    |                                                                  | RCCB, type A, 30 mA                      |                                |
| DC-fejlstrømsidentificering           |                                                                  | DC-RCM, $I_{\Delta n \ d.c.} \ge 6 \ mA$ |                                |
| Overstrømsbeskyttelse                 | Integreret i firmware, fra                                       | kobling ved 110 % efter 100              | ) sek., 120 % efter 10 sek.    |
| Elmåler                               | MID-konform                                                      |                                          |                                |
| Lastkontakt                           |                                                                  | Kontaktor, 4-polet                       |                                |
| Welding Detection                     | Frakobling af ladepunktet ved svejsning af en kontaktor          |                                          |                                |
| RFID                                  | ISO14443A/B, kun UID (4 byte/7 byte)                             |                                          |                                |
| Kommunikation backend                 | via controller-wallbox                                           |                                          |                                |
| Forskrifter                           | IEC 61851-1                                                      |                                          |                                |
| Styring/parametrisering               | intern RS485-grænseflade, bussystem                              |                                          |                                |
| Omgivelsestemperatur                  | -30°C til 50°C                                                   |                                          |                                |
| Opbevaringstemperatur                 | -30°C til 85°C                                                   |                                          |                                |
| Relativ luftfugtighed                 | 5 til 95% (ikke-kondenserende)                                   |                                          |                                |
| Beskyttelsesklasse                    |                                                                  |                                          |                                |
| Beskyttelsestype hus                  | IP54                                                             |                                          |                                |
| Overspændingskategori                 |                                                                  |                                          |                                |
| Slagstyrke                            | IK08                                                             |                                          |                                |
| Dimensioner ( $H \times B \times D$ ) | 492 × 394 × 189 mm<br>(Basishus med monteringsplade uden udhæna) |                                          |                                |
| Vægt pr. enhed                        | ca. 13,5 kg                                                      | ca. 21 kg                                | ca. 13,5 kg                    |

\* Variant af samme type med to shutter-ladestikdåser: 3W2275

# Controller Twin-serien, i overensstemmelse med den tyske kalibreringslov om opladning af elbiler

| Modelbetegnelse             | 3W2263                                                                          | 3W2264                   |
|-----------------------------|---------------------------------------------------------------------------------|--------------------------|
| Mærkespænding               | 230/400 V                                                                       |                          |
| Netfrekvens                 | 50                                                                              | Hz                       |
| Strømstyrke                 | 32                                                                              | A                        |
| Maksimal ladeeffekt         | 2 × 11 kW el                                                                    | er 1 × 22 kW             |
| Ladeforbindelse             | Ladestikdåse type 2, 2 stk.                                                     | Ladekabel type 2, 2 stk. |
| Fasesystem                  | 3-fa                                                                            | aset                     |
| Tilslutningsklemmer         | Direkte tilslutning til RCCB, PE til klemrække, maks. 5 × 16 mm <sup>2</sup>    |                          |
| Fejlstrømsafbryder          | RCCB, type A, 30 mA                                                             |                          |
| DC-fejlstrømsidentificering | DC-RCM, $I_{\Delta n \text{ d.c.}} \ge 6 \text{ mA}$                            |                          |
| Elmåler                     | MID-konform                                                                     |                          |
| Overstrømsbeskyttelse       | Integreret i firmware, frakobling ved 110 % efter 100 sek., 120 % efter 10 sek. |                          |
| Eichrechtmodul*             | Logging Gateway (LGW)                                                           |                          |
| Lastkontakt                 | Kontaktor, 4-polet                                                              |                          |
| Welding Detection           | Frakobling af ladepunktet ved svejsning af en kontaktor                         |                          |
| RFID                        | ISO14443A/B, kun UID (4 byte/7 byte)                                            |                          |
| Kommunikation backend       | LAN/LTE - OCPP 1.6 og 1.5, transport via SOAP eller WebSockets                  |                          |

| Modelbetegnelse         | 3W2263                                     | 3W2264                              |  |
|-------------------------|--------------------------------------------|-------------------------------------|--|
| Forskrifter             | IEC 61851-1                                |                                     |  |
| Styring/parametrisering | intern RS485-græn                          | intern RS485-grænseflade, bussystem |  |
| Omgivelsestemperatur    | -30°C t                                    | il 50°C                             |  |
| Opbevaringstemperatur   | -30°C t                                    | il 85°C                             |  |
| Relativ luftfugtighed   | 5 til 95% (ikke-kondenserende)             |                                     |  |
| Beskyttelsesklasse      |                                            |                                     |  |
| Beskyttelsestype hus    | IP54                                       |                                     |  |
| Overspændingskategori   |                                            |                                     |  |
| Slagstyrke              | IK08                                       |                                     |  |
| Dimensioner (H v P v D) | 492 × 394 × 189 mm                         |                                     |  |
|                         | (Basishus med monteringsplade uden udhæng) |                                     |  |
| Vægt pr. enhed          | ca. 13,5 kg                                | ca. 21 kg                           |  |

\* modul i overensstemmelse med den tyske kalibreringslov om opladning af elbiler

#### Extender Twin-serien, i overensstemmelse med den tyske kalibreringslov om opladning af elbiler

| Modelbetegnelse                       | 3W2253                                                           | 3W2254                                  |  |
|---------------------------------------|------------------------------------------------------------------|-----------------------------------------|--|
| Mærkespænding                         | 230/400 V                                                        |                                         |  |
| Netfrekvens                           | 50 Hz                                                            |                                         |  |
| Strømstyrke                           | 32                                                               | A                                       |  |
| Maksimal ladeeffekt                   | 2 × 11 kW ell                                                    | er 1 × 22 kW                            |  |
| Ladeforbindelse                       | Ladestikdåse type 2, 2 stk.                                      | Ladekabel type 2, 2 stk.                |  |
| Fasesystem                            | 3-fa                                                             | aset                                    |  |
| Tilslutningsklemmer                   | Direkte tilslutning til RCCB, PE t                               | il klemrække, maks. 5 × 16 mm²          |  |
| Fejlstrømsafbryder                    | RCCB, type                                                       | e A, 30 mA                              |  |
| DC-fejlstrømsidentificering           | DC-RCM, I <sub>A</sub>                                           | $a_{n d.c.} \ge 6 \text{ mA}$           |  |
| Overstrømsbeskyttelse                 | Integreret i firmware, frakobling ved 11                         | 0 % efter 100 sek., 120 % efter 10 sek. |  |
| Elmåler                               | MID-ko                                                           | onform                                  |  |
| Eichrechtmodul*                       | Logging Gateway (LGW)                                            |                                         |  |
| Lastkontakt                           | Kontakto                                                         | r, 4-polet                              |  |
| Welding Detection                     | Frakobling af ladepunktet ved svejsning af en kontaktor          |                                         |  |
| RFID                                  | ISO14443A/B, kun UID (4 byte/7 byte)                             |                                         |  |
| Kommunikation backend                 | via controller-wallbox                                           |                                         |  |
| Forskrifter                           | IEC 61851-1                                                      |                                         |  |
| Styring/parametrisering               | intern RS485-grænseflade, bussystem                              |                                         |  |
| Omgivelsestemperatur                  | -30°C til 50°C                                                   |                                         |  |
| Opbevaringstemperatur                 | -30°C til 85°C                                                   |                                         |  |
| Relativ luftfugtighed                 | 5 til 95% (ikke-kondenserende)                                   |                                         |  |
| Beskyttelsesklasse                    |                                                                  |                                         |  |
| Beskyttelsestype hus                  | IP54                                                             |                                         |  |
| Overspændingskategori                 |                                                                  |                                         |  |
| Slagstyrke                            | IK08                                                             |                                         |  |
| Dimensioner ( $H \times B \times D$ ) | 492 × 394 × 189 mm<br>(Basishus med monteringsplade uden udhæng) |                                         |  |
| Vægt pr. enhed                        | ca. 13,5 kg ca. 21 kg                                            |                                         |  |

\* modul i overensstemmelse med den tyske kalibreringslov om opladning af elbiler

# Controller Single-serien, i overensstemmelse med den tyske kalibreringslov om opladning af elbiler

| Modelbetegnelse | 3W2260    | 3W2261 |
|-----------------|-----------|--------|
| Mærkespænding   | 230/400 V |        |
| Netfrekvens     | 50        | Hz     |

| Modelbetegnelse                       | 3W2260                                                         | 3W2261                                  |
|---------------------------------------|----------------------------------------------------------------|-----------------------------------------|
| Strømstyrke                           | 32 A                                                           |                                         |
| Maksimal ladeeffekt                   | 2 × 11 kW eller 1 × 22 kW                                      |                                         |
| Ladeforbindelse                       | Ladestikdåse type 2, 1 stk.                                    | Ladekabel type 2, 1 stk.                |
| Fasesystem                            | 3-fa                                                           | aset                                    |
| Tilslutningsklemmer                   | Direkte tilslutning til RCCB, PE t                             | il klemrække, maks. 5 × 16 mm²          |
| Fejlstrømsafbryder                    | RCCB, type                                                     | e A, 30 mA                              |
| DC-fejlstrømsidentificering           | DC-RCM, I <sub>A</sub>                                         | $n d.c. \ge 6 mA$                       |
| Overstrømsbeskyttelse                 | Integreret i firmware, frakobling ved 11                       | 0 % efter 100 sek., 120 % efter 10 sek. |
| Elmåler                               | MID-ko                                                         | onform                                  |
| Eichrechtmodul*                       | Logging Gat                                                    | eway (LGW)                              |
| Lastkontakt                           | Kontakto                                                       | r, 4-polet                              |
| Welding Detection                     | Frakobling af ladepunktet ve                                   | ed svejsning af en kontaktor            |
| RFID                                  | ISO14443A/B, kun UID (4 byte/7 byte)                           |                                         |
| Kommunikation backend                 | LAN/LTE - OCPP 1.6 og 1.5, transport via SOAP eller WebSockets |                                         |
| Forskrifter                           | IEC 61851-1                                                    |                                         |
| Styring/parametrisering               | intern RS485-grænseflade, bussystem                            |                                         |
| Omgivelsestemperatur                  | -30°C til 50°C                                                 |                                         |
| Opbevaringstemperatur                 | -30°C til 85°C                                                 |                                         |
| Relativ luftfugtighed                 | 5 til 95% (ikke-kondenserende)                                 |                                         |
| Beskyttelsesklasse                    |                                                                |                                         |
| Beskyttelsestype hus                  | IP54                                                           |                                         |
| Overspændingskategori                 |                                                                |                                         |
| Slagstyrke                            | IK08                                                           |                                         |
| Dimensioner ( $H \times B \times D$ ) | 492 × 394 × 189 mm                                             |                                         |
| Vægt pr. enhed                        |                                                                |                                         |
| vwgt pl. offiou                       |                                                                | 60. TO NY                               |

\* modul i overensstemmelse med den tyske kalibreringslov om opladning af elbiler

# Extender Single-serien, i overensstemmelse med den tyske kalibreringslov om opladning af elbiler

| Modelbetegnelse             | 3W2250                                                                          | 3W2251                         |
|-----------------------------|---------------------------------------------------------------------------------|--------------------------------|
| Mærkespænding               | 230/400 V                                                                       |                                |
| Netfrekvens                 | 50                                                                              | Hz                             |
| Strømstyrke                 | 32                                                                              | А                              |
| Maksimal ladeeffekt         | 1 × 22                                                                          | 2 kW                           |
| Ladeforbindelse             | Ladestikdåse type 2, 1 stk.                                                     | Ladekabel type 2, 1 stk.       |
| Fasesystem                  | 3-fa                                                                            | set                            |
| Tilslutningsklemmer         | Direkte tilslutning til RCCB, PE ti                                             | il klemrække, maks. 5 × 16 mm² |
| Fejlstrømsafbryder          | RCCB, type                                                                      | e A, 30 mA                     |
| DC-fejlstrømsidentificering | DC-RCM, $I_{\Delta n  d.c.} \ge 6  mA$                                          |                                |
| Overstrømsbeskyttelse       | Integreret i firmware, frakobling ved 110 % efter 100 sek., 120 % efter 10 sek. |                                |
| Elmåler                     | MID-konform                                                                     |                                |
| Eichrechtmodul*             | Logging Gateway (LGW)                                                           |                                |
| Lastkontakt                 | Kontaktor, 4-polet                                                              |                                |
| Welding Detection           | Frakobling af ladepunktet ved svejsning af en kontaktor                         |                                |
| RFID                        | ISO14443A/B, kun UID (4 byte/7 byte)                                            |                                |
| Kommunikation backend       | via controller-wallbox                                                          |                                |
| Forskrifter                 | IEC 61851-1                                                                     |                                |
| Styring/parametrisering     | intern RS485-grænseflade, bussystem                                             |                                |
| Omgivelsestemperatur        | -30°C til 50°C                                                                  |                                |
| Opbevaringstemperatur       | -30°C til 85°C                                                                  |                                |

| Modelbetegnelse         | 3W2250                                     | 3W2251    |
|-------------------------|--------------------------------------------|-----------|
| Relativ luftfugtighed   | 5 til 95% (ikke-kondenserende)             |           |
| Beskyttelsesklasse      |                                            |           |
| Beskyttelsestype hus    | IP54                                       |           |
| Overspændingskategori   |                                            |           |
| Slagstyrke              | IK08                                       |           |
| Dimensioner (H × B × D) | 492 × 394 × 189 mm                         |           |
|                         | (Basishus med monteringsplade uden udhæng) |           |
| Vægt pr. enhed          | ca. 10 kg                                  | ca. 15 kg |

\* modul i overensstemmelse med den tyske kalibreringslov om opladning af elbiler

# Standarder og direktiver

#### Generelle standarder

| 2014/30/EU | EMC-direktivet         |
|------------|------------------------|
| 2011/65/EU | RoHS-direktivet        |
| 2012/19/EU | WEEE-direktivet        |
| 2014/35/EU | Lavspændingsdirektivet |

#### Standarder for elektromagnetisk kompatibilitet (EMC)

IEC 61851-21-2 Opladningssystemer via ledningsforbindelse til elbiler – Del 21-2: EMC-krav til eksterne ladesystemer til elbiler

#### Standarder for apparatsikkerhed

| IEC 61851-1 Ed. 3     | Elektrisk udstyr af elbiler – Opladningssystemer via ledningsforbindelse til elbiler – Del 1:<br>Generelle krav              |
|-----------------------|----------------------------------------------------------------------------------------------------|
| IEC 60364-7-722 Ed. 1 | Oprettelse af lavspændingssystemer – Del 7-722: Krav til særlige driftssteder, rum og an-<br>læg – Strømforsyning af elbiler |

# Varemærker

Alle varemærker, der er nævnt i vejledningen, og som evt. er beskyttet af tredjemand, er uden begrænsning omfattet af bestemmelserne i den til enhver tid gældende varemærkelov og den pågældende registrerede ejers ejendomsrettigheder. Alle varemærker, handelsnavne eller firmanavne, der er angivet her, er eller kan være varemærker eller registrerede varemærker, der tilhører de pågældende ejere. Med forbehold for alle rettigheder, der ikke udtrykkeligt angives her.

Hvis en eksplicit identifikation af de varemærker, der anvendes i denne vejledning, mangler, kan det ikke konkluderes, at et navn ikke er omfattet af tredjemands rettigheder.

# Krav til datakabler

Til tilslutning af busgrænsefladerne i wallboxen eMH3 anbefales følgende datakabler:

| Betegnelse | Tværsnit                        | Antal                             |
|------------|---------------------------------|-----------------------------------|
| Cat5e      | fra mindst 0,14 mm <sup>2</sup> | 1 kabel pr. forbindelse mellem to |
| Cat6       | fra mindst 0,14 mm <sup>2</sup> | wallboxe                          |

![](_page_60_Picture_16.jpeg)

#### Valg af egnede datakabler

Vær opmærksom på, at der her kun er tale om anbefalinger: Afhængig af kabelafstanden skal ledningsdiameteren tilpasses af den elinstallatør, der er ansvarlig for installationen.

# Tildelingsskema for fjederklemme på Easy2Install-interface

Nedenstående tildelingsskema skal overholdes til en blandet kabelføring mellem ladestationer med E2I-interfaces og fjederklemmer i en gruppeinstallation. Til hver kabelafstand mellem disse to interface-systemer skal du bruge et splejset ethernet-/patchkabel RJ45 på enkelte ledere (1 stk.).

Kablerne trækkes derefter på følgende måde:

## Controller/extender med fjederklemme på extender med Easy2Install-interface

l denne konfiguration trækkes et ensidigt splejset Ethernetkabels (CAT5e eller højere) enkelte ledere på controllereller extender-ladestationens fjederklemme **R**, mens Ethernetkablets RJ45-stik sættes i venstre Easy2Install-interface i den efterfølgende extender.

#### Controller/extender med Easy2Install-interface på extender med fjederklemme

I denne konfiguration sættes Ethernetkablets RJ45-stik i controller- eller extender-ladestationens højre Easy2Install-interface, mens Ethernetkablets splejsede ledere lægges på fjederklemmen L i den efterfølgende extender.

| Fjederklemme        |                   | RJ45-stik     |                        |
|---------------------|-------------------|---------------|------------------------|
| Klemme set fra oven | ABL-bus-tildeling | PIN-tildeling | RJ45-stik set fra oven |
|                     | CONTROL A         | 1             |                        |
|                     | CONTROL M         | 3 & 6         | 2                      |
| ē <b>⊡</b> ∎•       | CONTROL B         | 2             |                        |
|                     | METER A           | 7             |                        |
|                     | METER M           | 4 & 5         |                        |
|                     | METER B           | 8             |                        |

I begge tilfælde skal Ethernetkablets enkelte ledere lægges på som vist nedenfor.

# PAS PÅ!

# Identisk tildeling af ledere

Bemærk:

- Fordi tildelingen mellem et RJ45-stiks lederfarver og kontakter ikke er standardiseret, vises kun tildelingerne mellem RJ45-kontakten og fjederklemmens kontakt i illustrationen ovenfor.
- Disse tildelinger skal konsekvent overholdes, ellers er en fejlfri kommunikation i systemet ikke mulig.

# Datakabelføring ved hjælp af LOMK218

På alle eMH3-wallboxe med fjederklemmer (til midten af 2021) kan du i stedet for konfigurationskittet CONFCAB også anvende kabelsættet LOMK218 til datakabelforbindelse med en pc.

I dette tilfælde er der dog følgende begrænsninger:

- LOMK218 kan kun anvendes i forbindelse med ABL Configuration Software op til version 1.6. Fra version 1.7 og nyere skal du altid bruge konfigurationskittet CONFCAB.
- Med LOMK218 kan kun wallboxens CONTROL- eller METER-bus aktiveres, dog ikke begge samtidig. Til opsætning af ladecontrolleren og RFID-modulet skal LOMK218's RS485-RJ12-adapter derfor være forbundet med klemmerne A, M og B til CONTROL-bussen. Til opsætning af elmåleren og Logging Gateways (hvis de findes) skal du først frakoble RS485-RJ12-adapteren og derefter tilslutte den til klemmerne A, M og B til METER-bussen.

Du finder yderligere oplysninger i Installation and User Guide LOMK218 (→ www.ablmobility.de/en > Service > All downloads > Operation manuals > Accessories).

Nedenfor vises datakabelforbindelsen med LOMK218 skematisk:

![](_page_62_Figure_2.jpeg)

Konfiguration: Ladecontroller og RFID-modul

# Definitioner

Tilslutning på METER-bus

![](_page_62_Figure_6.jpeg)

Konfiguration: Elmåler og LGW

| Forkortelse | Forklaring                                                                 |  |
|-------------|----------------------------------------------------------------------------|--|
| DC          | Direct Current                                                             |  |
| E2I         | Easy2Install-interface til kabelforbindelse af databusser via RJ45-hunstik |  |
| eMH         | Electric Mobility Home                                                     |  |
| EVCC        | Electric Vehicle Charge Control                                            |  |
| LED         | Light Emitting Diode                                                       |  |
| RCCB        | Residual Current operated Circuit-Breaker, HFI-relæ                        |  |
| RCM         | Residual Current Monitor                                                   |  |
| RFID        | Radio Frequency Identification                                             |  |
| SBC         | Single Board Computer                                                      |  |
| T-tast      | Kontroltast                                                                |  |

# Dimensioner

# Single-varianter

![](_page_62_Figure_11.jpeg)

\*Basishus med monteringsplade uden udhæng

![](_page_63_Figure_1.jpeg)

![](_page_63_Figure_2.jpeg)

\*Basishus med monteringsplade uden udhæng

# Anvendelse af monteringspladen som boreskabelon

Wallboxen eMH3's monteringsplade kan også anvendes som boreskabelon til markering af monteringspunkterne. I illustrationen nedenfor er de udvendige mål og boremål angivet.

![](_page_63_Figure_6.jpeg)

# Copyright og disclaimer

Copyright © 2021 Version 0301599\_DK\_c, status: 13-08-2021 Alle rettigheder forbeholdes.

- Alle oplysninger i denne vejledning kan ændres uden varsel og forpligter ikke producenten.
- Alle illustrationer i denne vejledning kan afvige fra det leverede produkt og forpligter ikke producenten.
- Producenten påtager sig ikke ansvaret for tab og/eller skader, der skyldes oplysningerne, eller eventuelle fejlagtige oplysninger, i denne vejledning.

# Anvisninger for bortskaffelse

![](_page_64_Picture_7.jpeg)

Symbolet med den overkrydsede affaldsbeholder betyder, at elektrisk og elektronisk udstyr inklusive tilbehør ikke må bortskaffes sammen med husholdningsaffald.

Materialerne kan genbruges i overensstemmelse med deres mærkning. Ved at aflevere udstyret til genbrug, materialegenvinding og andre former for genvinding af udtjente apparater yder du et vigtigt bidrag til beskyttelse af vores miljø.

# CE-mærkning og overensstemmelseserklæring

**C F** Wallboxen eMH3 er CE-mærket. Nedenfor ses en kopi af overensstemmelseserklæringen.

| EU - KONFORMITÄT<br>EC - DECLARATION                                                                                                | SERKLÄRUNG<br>OF CONFORMITY                                                                                                    |
|----------------------------------------------------------------------------------------------------|----------------------------------------------------------------------------------------------------|
| Name des Herstellers<br>Name of manufacturer                                                                                        | ABL SURSUM Bayerische Elektrozubehör GmbH & Co. KG<br>Albert-Büttner-Straße 11<br>91207 Lauf an der Pegnitz, Germany                             |
| erklärt, dass das Produkt<br>declares that the product                                                                              | Ladestationen für Elektrofahrzeuge,<br>Charging stations for electric vehicles                                                                   |
| Type-Nr.<br>Ref. No.                                                                                                    | Wallbox eMH3                                                                                                    |
| die Forderungen folgender<br>europäischer Richtlinien<br>erfüllt:<br>is in conformity with the<br>following European<br>Directives: | ⊠ Niederspannungsrichtlinie/Low Voltage Directive 2014/35/EU<br>© EMV Richtlinie / EMC Directive 2014/30/EU<br>⊠ RoHS Richtlinie 2011/65/EU<br>□ |
| Angewendete (harmonisierte)<br>Normen:<br>Applied (harmonized)<br>standards:                                                        | IEC 61851-1:2010-11 Ed. 2.0<br>IEC 61851-22:2001-05<br>EN 61000-6-2:2006-03<br>EN 61000-6-3:2011-09<br>VDE-AR-N 4100:2019-04                     |
| Diese EU-KONFORMITÄTSERKLÄR<br>This EC-DECLARATION OF CONFO                                                                         | JNG gilt für alle im Anhang gelisteten Produkte.<br>RMITY is valid for all products in the annex.                                                |
| Jahr der Anbringung der<br>CE-Kennzeichnung:<br>Year of declaration:                                                                | 2016                                                                                                    |
| ABL SURSUM GmbH & Co.KG Lauf / Pegnitz<br>Lauf / Pegnitz                                                                            | folouri farm                                                                                                    |
| 2.07.2020                                                                                                    |                                                                                                    |
| Datum / Date<br>Date                                                                                                    | Unterschrift i A. Heimut Mann<br>Signature Abteilungsleiter<br>Entwicklungsbor und<br>Zertrlizierung                                             |
| Diese Erklärung bescheinigt die Übereinstimmung mit                                                                                 | den genannten Richtlinien und beinhaltet jedoch keine Zusicherung von Eigenschaften.                                                             |

![](_page_65_Picture_0.jpeg)

ABL SURSUM Bayerische Elektrozubehör GmbH & Co. KG

Albert-Büttner-Straße 11 91207 Lauf an der Pegnitz Tyskland

![](_page_65_Picture_3.jpeg)

+49 (0) 9123 188-0 +49 (0) 9123 188-188

![](_page_65_Picture_5.jpeg)

info@abl.de www.ablmobility.de